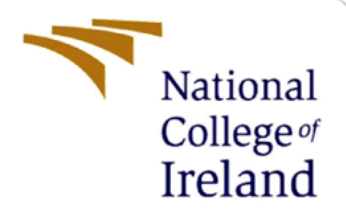

# **Configuration Manual**

MSc Research Project Data Analytics

Tiernan Barry Student ID: x20199121

School of Computing National College of Ireland

Supervisor: Dr. Catherine Mulwa

#### National College of Ireland

**MSc Project Submission Sheet** 

School of Computing

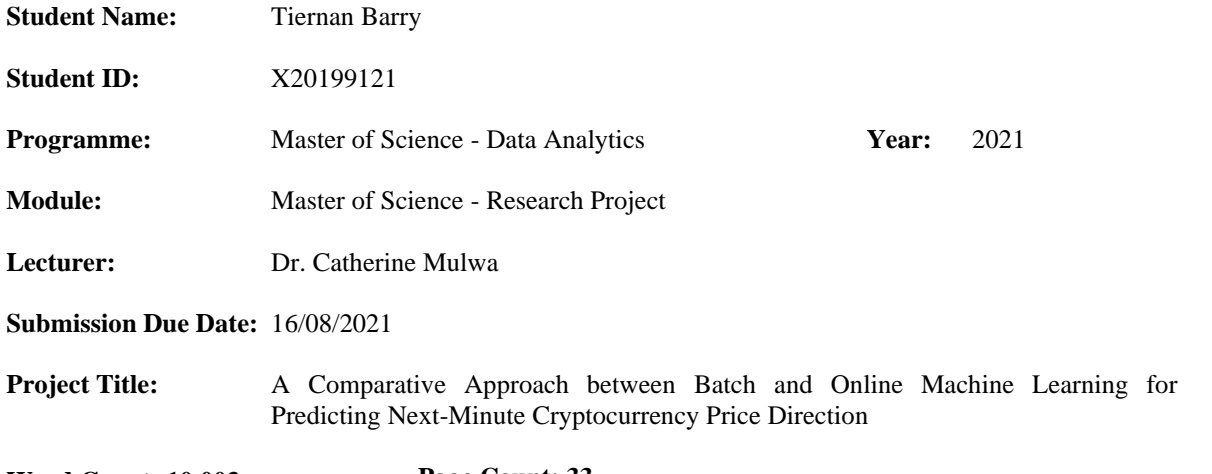

Word Count: 10,003 Page Count: 33

I hereby certify that the information contained in this (my submission) is information pertaining to research I conducted for this project. All information other than my own contribution will be fully referenced and listed in the relevant bibliography section at the rear of the project.

<u>ALL</u> internet material must be referenced in the bibliography section. Students are required to use the Referencing Standard specified in the report template. To use other author's written or electronic work is illegal (plagiarism) and may result in disciplinary action.

 Signature:
 Tiernan Barry....

 Date:
 15/08/2021....

#### PLEASE READ THE FOLLOWING INSTRUCTIONS AND CHECKLIST

| Attach a completed copy of this sheet to each project (including multiple copies)          |  |
|--------------------------------------------------------------------------------------------|--|
| Attach a Moodle submission receipt of the online project submission, to each project       |  |
| (including multiple copies).                                                               |  |
| You must ensure that you retain a HARD COPY of the project, both for your own              |  |
| reference and in case a project is lost or mislaid. It is not sufficient to keep a copy on |  |
| computer.                                                                                  |  |

Assignments that are submitted to the Programme Coordinator Office must be placed into the assignment box located outside the office.

| Office Use Only                  |  |
|----------------------------------|--|
| Signature:                       |  |
| Date:                            |  |
| Penalty Applied (if applicable): |  |

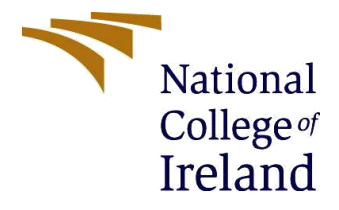

# Configuration Manual

Tiernan Barry, Student ID: x20199121

# Contents

| I OV                                                                        | erview                                                                                                    | .2                                                                                                    |
|-----------------------------------------------------------------------------|----------------------------------------------------------------------------------------------------|----------------------------------------------------------------------------------------------------|
| 2 Ana                                                                       | alytics Tier Configuration:                                                                                                    | .2                                                                                                    |
| 2.1                                                                         | Hardware:                                                                                                    | .2                                                                                                    |
| 2.2                                                                         | Software:                                                                                                    | .2                                                                                                    |
| 2.3                                                                         | Open code in PyCharm/IDE:                                                                                                    | .3                                                                                                    |
| 2.4                                                                         | Create conda environment:                                                                                                    | .3                                                                                                    |
| 2.5                                                                         | Set PyCharm project interpreter:                                                                                                    | .4                                                                                                    |
| 3 Ana                                                                       | alytics Tier Deployment:                                                                                                    | .5                                                                                                    |
| 3.1                                                                         | Please note:                                                                                                    | .5                                                                                                    |
| 3.2                                                                         | Update config.py file with output location:                                                                                                    | .6                                                                                                    |
| 3.3                                                                         | Feature Selection:                                                                                                    | .7                                                                                                    |
| 3.4                                                                         | Batch Grid Search:                                                                                                    | .8                                                                                                    |
| 3.5                                                                         | Batch Machine Learning:                                                                                                    | 11                                                                                                    |
| 3.6                                                                         | Online Machine Learning:                                                                                                    | 12                                                                                                    |
| 4 Vis                                                                       | ual Tier Configuration:1                                                                                                    | 14                                                                                                    |
| 4.1                                                                         | Setting up and SSH into an AWS EC2 instance:                                                                                                    | 1 /                                                                                                    |
|                                                                             |                                                                                                    | 16                                                                                                    |
| 4.2                                                                         | Installing R and RStudio onto Ubuntu AWS EC2                                                                                                    | 16                                                                                                    |
| 4.2<br>4.3                                                                  | Installing R and RStudio onto Ubuntu AWS EC2                                                                                                    | 18<br>20                                                                                                    |
| 4.2<br>4.3<br>4.4                                                           | Installing and Configuring Shiny service                                                                                                    | 16<br>18<br>20<br>21                                                                                                    |
| 4.2<br>4.3<br>4.4<br>4.5                                                    | Installing R and RStudio onto Ubuntu AWS EC2                                                                                                    | 18<br>18<br>20<br>21<br>22                                                                                                    |
| 4.2<br>4.3<br>4.4<br>4.5<br>4.6                                             | Installing R and RStudio onto Ubuntu AWS EC2                                                                                                    | 16<br>18<br>20<br>21<br>22<br>23                                                                                                    |
| 4.2<br>4.3<br>4.4<br>4.5<br>4.6<br>5 Dat                                    | Installing R and RStudio onto Ubuntu AWS EC2                                                                                                    | <ol> <li>16</li> <li>18</li> <li>20</li> <li>21</li> <li>22</li> <li>23</li> <li>24</li> </ol>                                                                                     |
| 4.2<br>4.3<br>4.4<br>4.5<br>4.6<br>5 Dat<br>5.1                             | Installing R and RStudio onto Ubuntu AWS EC2                                                                                                    | <ol> <li>16</li> <li>18</li> <li>20</li> <li>21</li> <li>22</li> <li>23</li> <li>24</li> <li>24</li> </ol>                                                                         |
| 4.2<br>4.3<br>4.4<br>4.5<br>4.6<br>5 Dat<br>5.1<br>5.2                      | Installing R and RStudio onto Ubuntu AWS EC2                                                                                                    | <ol> <li>16</li> <li>18</li> <li>20</li> <li>21</li> <li>22</li> <li>23</li> <li>24</li> <li>24</li> <li>24</li> </ol>                                                             |
| 4.2<br>4.3<br>4.4<br>4.5<br>4.6<br>5 Dat<br>5.1<br>5.2<br>5.3               | Installing R and RStudio onto Ubuntu AWS EC2                                                                                                    | <ol> <li>16</li> <li>18</li> <li>20</li> <li>21</li> <li>22</li> <li>23</li> <li>24</li> <li>24</li> <li>24</li> <li>24</li> <li>24</li> <li>24</li> <li>27</li> </ol>             |
| 4.2<br>4.3<br>4.4<br>4.5<br>4.6<br>5 Dat<br>5.1<br>5.2<br>5.3<br>5.4        | Installing R and RStudio onto Ubuntu AWS EC2       1         Get code onto server (clone from Github)       2         Installing and Configuring Shiny service       2         Install R Packages:       2         Launch Visual Tier Dashboard (Shiny App):       2         a Persistent Tier Configuration:       2         Create a new EC2 Ubuntu Instance:       2         Create Schedule in Dynamo DB:       2         Apply Instance Scheduling tag to EC2 instance:       2                                                                                         | <ol> <li>16</li> <li>18</li> <li>20</li> <li>21</li> <li>22</li> <li>23</li> <li>24</li> <li>24</li> <li>24</li> <li>24</li> <li>24</li> <li>24</li> <li>27</li> <li>29</li> </ol> |
| 4.2<br>4.3<br>4.4<br>4.5<br>4.6<br>5 Dat<br>5.1<br>5.2<br>5.3<br>5.4<br>5.5 | Installing R and RStudio onto Ubuntu AWS EC2       1         Get code onto server (clone from Github)       2         Installing and Configuring Shiny service       2         Install R Packages:       2         Launch Visual Tier Dashboard (Shiny App):       2         a Persistent Tier Configuration:       2         Create a new EC2 Ubuntu Instance:       2         Create CloudFormation template:       2         Create Schedule in Dynamo DB:       2         Apply Instance Scheduling tag to EC2 instance:       2         Cron-Job configuration:       3 | <ol> <li>16</li> <li>18</li> <li>20</li> <li>21</li> <li>22</li> <li>23</li> <li>24</li> <li>24</li> <li>24</li> <li>24</li> <li>27</li> <li>29</li> <li>30</li> </ol>             |

# **1** Overview

This document provides a detailed, step-by-step manual for deploying this research project. Because this research utilises 3 different operating systems for each tier in the design (Visual Tier, Analytics Tier and Data Persistent Tier), this manual provides procedures for each, starting with the Analytics Tier. Note: To replicate the results, only the Analytics Tier needs to be configured.

# **2** Analytics Tier Configuration:

This is local desktop machine where the vast majority of analytics was developed:

- Feature selection
- Grid Search
- Batch Machine Learning
- Online Machine Learning

#### 2.1 Hardware:

The following hardware is configured by default on current laptop (Analytics Tier). These are therefore not prerequisites:

- Laptop/Desktop Computer: HP Pavilion Power Laptop 15-cb0xx
- CPU/Processor: Intel(R) Core(TM) i5-7300HQ CPU @ 2.50GHz, 2496 Mhz, 4 Core(s), 4 Logical Processor(s)
- RAM: 16GB
- Graphics Card: Nividia GEFORCE GTX

#### 2.2 Software:

Similarly, the following software is configured on current laptop (Analytics Tier). While the following are not prerequisites, it will make life easier for replicating results.

- Operating system: Microsoft Windows 10 Home
- Interactive Development Environment (IDE): Pycharm Community Edition 2019.2.3
  - Note: Any other IDE will work fine too, but this document is PyCharm centric.
- Anaconda Python 3 Distribution:
  - Version: 4.10.1

#### 2.3 Open code in PyCharm/IDE:

- Open Windows Explorer, and navigate to PyCharm folder (if using another IDE, go to wherever the desired/default location is)
- Unzip the source code into the folder, until you can see the project root folder (crypto) directly under PyCharmProjects like so:

| 📕 🖇 Tiernan Barry 🔅 PycharmP | Projects         |             |      |
|------------------------------|------------------|-------------|------|
| Name                         | Date modified    | Туре        | Size |
| 📜 .idea                      | 14/08/2020 12:34 | File folder |      |
| 📜 crypto                     | 14/08/2021 20:18 | File folder |      |

• Open the PyCharm IDE, and then open the 'crypto' project:

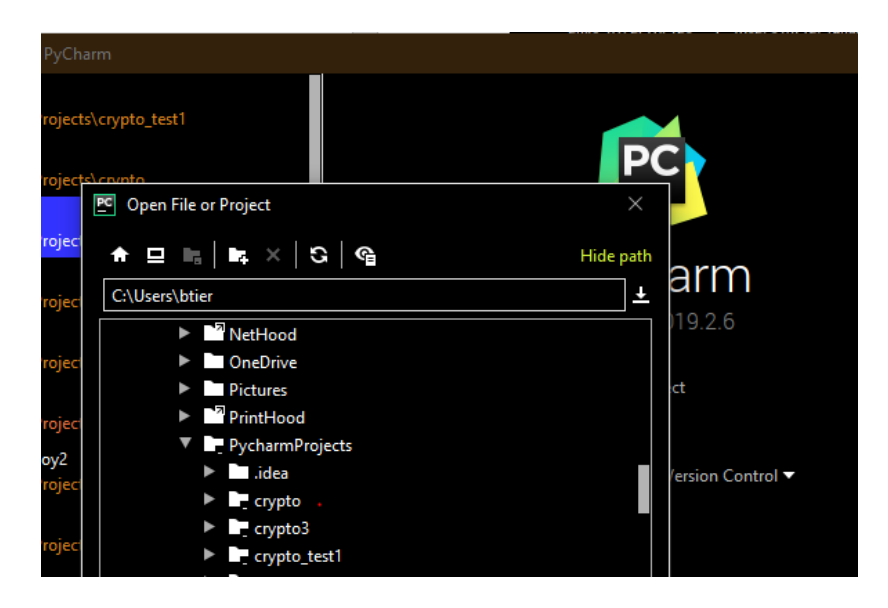

- Now, you will see the folder structure on the LHS of the screen. Next, we need to install packages in the following section using conda.
- Note: All code is also version controlled using a Github private repository. Please reach out if access to this is needed.

#### 2.4 Create conda environment:

Once Anaconda is installed, a conda environment can now be created using the 'env.yml' file provided in the source code repository (crypto\env.yml). This will install all required packages for the Analytics Tier, and will avoid having to manually install packages individually (Anaconda, 2021):

- Launch Anaconda Prompt as follows
- Open 'Anaconda Prompt' from the Start Menu. A terminal will pop up.

• Depending on your folder structure, run the following terminal command by providing the path to env.yml as follows:

conda env create -f .\path\to\env.yml

• If using PyCharm it should look something like this:

conda env create -f .\PycharmProjects\crypto\Scripts\env.yml

• The packages will begin installing as follows:

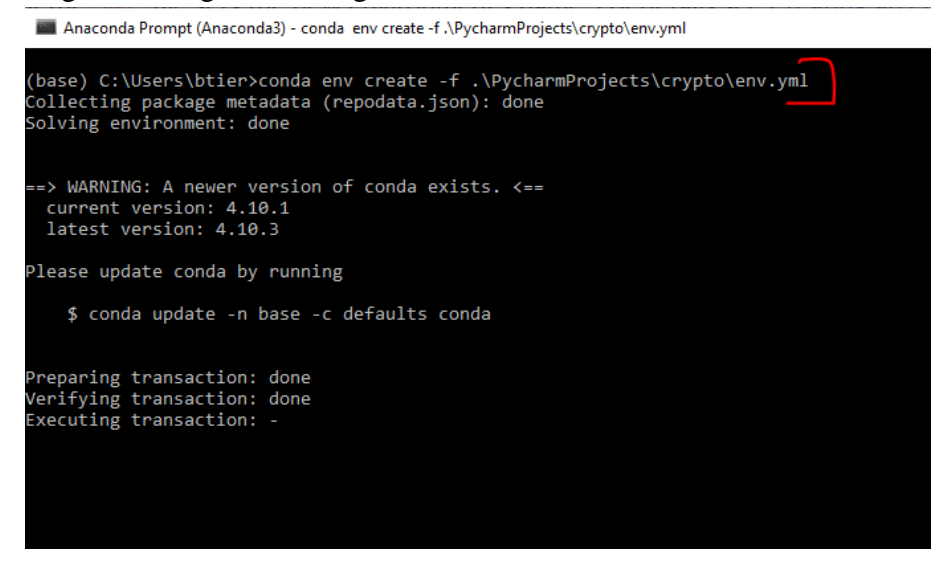

• Once complete (few minutes), run the following command to activate the conda environment:

conda activate crypto3

• crypto3 is the name of the conda environment (as per the env.yml file), which now needs to be applied as the interpreter in PyCharm as follows.

#### 2.5 Set PyCharm project interpreter:

- In Pycharm, go to File > Settings > Project Interpreter
- Show all interpreters (drop-down):

| PC   | <u>F</u> ile <u>E</u> dit <u>V</u> iew   | <u>N</u> avigate <u>C</u> ode <u>R</u> efa | actor R <u>u</u> n <u>T</u> ools VC <u>S W</u> ind | dow <u>H</u> elp crypto_test1 [C:\Users | s\btier\PycharmProjects\crypto_test1] - Py | Charm |          |  |
|------|------------------------------------------|--------------------------------------------|----------------------------------------------------|-----------------------------------------|--------------------------------------------|-------|----------|--|
|      | crypto_test1                             |                                            |                                                    |                                         |                                            |       |          |  |
| ed   | 🗖 Project 🔻                              |                                            | ⊕ ÷                                                | <b>\$</b> -                             |                                            |       |          |  |
| Proj | Crypto_test1                             | C:\Users\btier\Pycharm                     | Projects\crypto_test1                              |                                         |                                            |       |          |  |
|      | <ul> <li>Docs</li> <li>Output</li> </ul> | Settings                                   |                                                    |                                         |                                            |       | ×        |  |
|      | Scripts                                  | Q.                                         | Project: cryp                                      | pto_test1  > Project Interpreter        | For current project                        |       |          |  |
|      | 😸 .gitignore<br>💑 env.yml                | ► Appearance & B                           | Project Interpreters                               |                                         |                                            | ×     | <b>~</b> |  |
|      | IIII External Librar                     | Кеутар                                     | Python 3.7 C:\Users\btier\/                        | \Anaconda3\python.exe                   |                                            | +     |          |  |
|      | Scratches and                            | ► Editor                                   | Python 3.7 (crypto) C:\Use                         | ers\btier\Anaconda3\envs\crypto\pytho   | on.exe                                     |       | +        |  |
|      |                                          | Plugins                                    | Python 3.7 (crypto3) C:\Us                         | Isers\btier\Anaconda3\envs\crypto3\pyt  | thon.exe                                   |       |          |  |
|      |                                          | Version Control                            | [Invalid] Python 3.7 (crypt                        | to2) C:\Users\btier\Anaconda3\envs\crj  | ypto2\python.exe                           |       |          |  |
|      |                                          | ▼ Project: crypto_t                        |                                                    |                                         |                                            |       |          |  |
|      |                                          | Project Interpr                            |                                                    |                                         |                                            | E     |          |  |
|      |                                          |                                            |                                                    |                                         |                                            |       |          |  |

• If crypto3 is not present as shown above, click the + sign to the RHS as follows. This will allow the interpreted to be added PyCharm. Find the required environment from the drop down, and apply this by clicking 'Okay'.

| Add Python Interpreter   |                                          | ×                                                    | \$      |
|--------------------------|------------------------------------------|------------------------------------------------------|---------|
| Conda Environment        | O New environment                        |                                                      |         |
| 🚓 Virtualenv Environment | Location:                                | C:\Users\btier\Anaconda3\envs\crypto_test1           | +       |
| 🔷 System Interpreter     | Python version:                          | 3.7 💌                                                | -       |
| Pipenv Environment       |                                          |                                                      | -       |
|                          | Conda executable:                        | C:\Users\btier\Anaconda3\Scripts\conda.exe           | $\circ$ |
|                          | Make available t                         | o all projects                                       | o       |
|                          | <ul> <li>Existing environment</li> </ul> |                                                      |         |
|                          | Interpreter:                             | C:\Users\btier\Anaconda3\envs\crypto3_env\python.exe |         |
| 1                        | Conda executable:                        | C:\Users\btier\Anaconda3\Scripts\conda.exe           |         |
|                          | 🗌 Make available t                       | o all projects                                       |         |

• Now, all packages will be available within PyCharm, and we can now deploy the analytics.

# **3** Analytics Tier Deployment:

#### 3.1 Please note:

- The code is ran from the PyCharm Console
- Because of this, the working directory automatically defaults to the root project folder of 'crypto'.
- Working directory being set to 'crypto' is a prerequisite for running the code. In my case, the working directory is:
  - C:\Users\btier\PycharmProjects\crypto
  - Check your working directory is 'crypto':

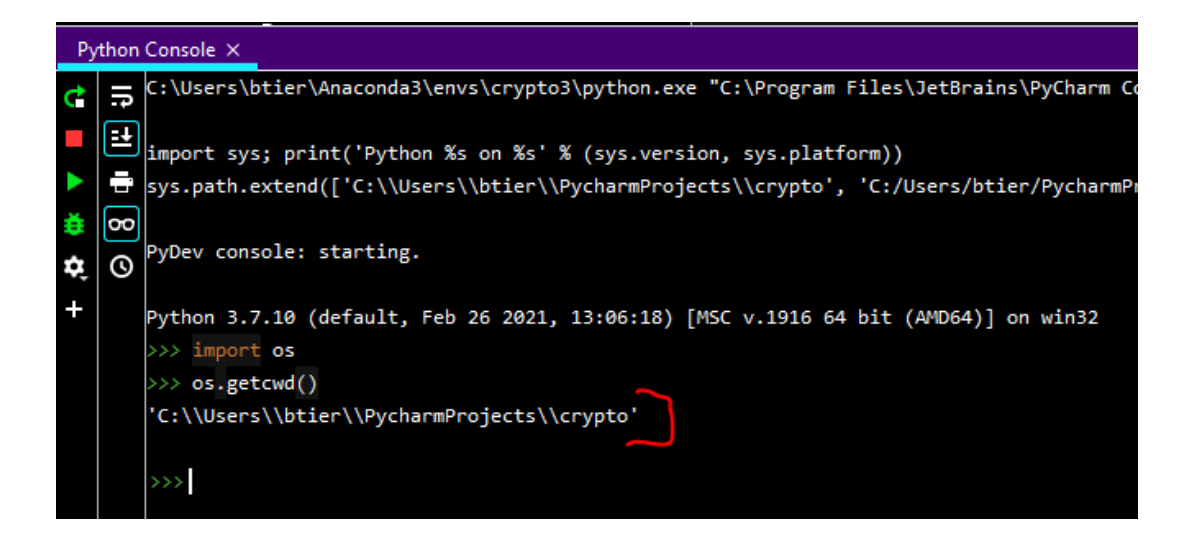

#### **3.2 Update config.py file with output location:**

To make the results easier to reproduce, a config python script is defined in the below location. Please update this with a local output folder location (just the folder, not a file name) for writing results to. This is needed to upload files to S3:

- crypto\Scripts\Config\config.py
- Note that there is a double '\\' at the end. Please ensure this is applied.

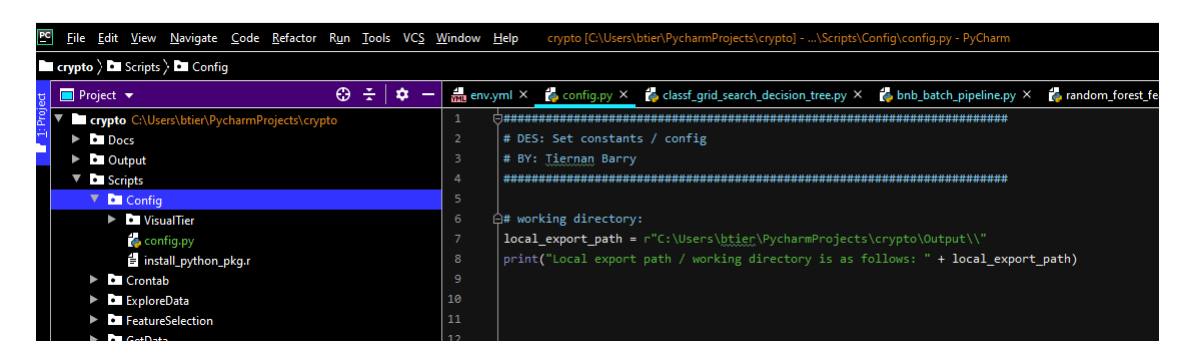

#### **3.3 Feature Selection:**

Feature selection is run for all 3 alt-coin as follows:

• crypto\Scripts\FeatureSelection\prod\_feature\_selection.py

| PC     | Eil      | e <u>E</u> o | dit <u>V</u> iew <u>N</u> avigate <u>C</u> ode <u>R</u> efactor                                                                                                    | R <u>un T</u> ools | VC <u>S</u> | <u>V</u> indow <u>H</u> | lelp   | crypto [C:\Users                                                                                                | \btier\PycharmProjects\a | crypto]\Scripts\P          | rediction\Batch\Classification\P | roduction\prod_feature_selection. |
|--------|----------|--------------|----------------------------------------------------------------------------------------------------|--------------------|-------------|-------------------------|--------|----------------------------------------------------------------------------------------------------|--------------------------|----------------------------|----------------------------------|-----------------------------------|
|        | І стур   | to )         | Scripts > The FeatureSelection > the particular selection > the particular selection = the particular selection = the particular selection = the the particular selection = the the the the the the the the the the | orod_feature_sel   | ection.p    | /                       |        |                                                                                                    |                          |                            |                                  |                                   |
| ect    |          | Proje        | et ▼                                                                                                    | ⊕ <u>∓</u>   ≀     | <b>*</b> –  | env.yr                  | ml ×   | 놓 config.py ×                                                                                                   | 👍 classf_grid_search_    | _decision_tree.py $\times$ | 👍 bnb_batch_pipeline.py 🗙        | 👍 random_forest_feature_selec     |
| : Proj | <b>V</b> | сгу          | pto C:\Users\btier\PycharmProjects\cry                                                                                                    | /pto               |             | 13                      |        |                                                                                                    |                          |                            |                                  |                                   |
|        | ►        | •            | Docs                                                                                                    |                    |             | 14 🔤                    | )##### |                                                                                                    |                          | **************             | ******************               |                                   |
|        | ►        | •            | Output                                                                                                    |                    |             |                         | # Con  |                                                                                                    |                          |                            |                                  |                                   |
|        | •        | •            | Scripts                                                                                                    |                    |             |                         | *****  |                                                                                                    |                          | **************             | ******                           |                                   |
|        |          | ▼            | Config                                                                                                    |                    |             | 17                      |        |                                                                                                    |                          |                            |                                  |                                   |
|        |          |              | VisualTier                                                                                                    |                    |             | 18 🛱                    | # ini  |                                                                                                    |                          |                            |                                  |                                   |
|        |          |              | 📥 config.py                                                                                                    |                    |             |                         | s3 =   | conn_s3.conne                                                                                                   | ct to s3()               |                            |                                  |                                   |
|        |          |              | install python pkg.r                                                                                                    |                    |             | 20                      | bucke  | t = "crypto-da                                                                                                  |                          |                            |                                  |                                   |
|        |          | •            | Crontab                                                                                                    |                    |             | 21                      | ml ta  | sk = r"classf                                                                                                   | " # classf or reg        |                            |                                  |                                   |
|        |          | •            | ExploreData                                                                                                    |                    |             | 22                      |        |                                                                                                    |                          |                            |                                  |                                   |
|        |          | •            | EestureSelection                                                                                                    |                    |             | 23                      | nath   | = conf local (                                                                                                  | export nath              |                            |                                  |                                   |
|        |          |              | feature corr my ny                                                                                                    |                    |             | 24                      | purch  | - commodur_                                                                                                    | exporte_pater            |                            |                                  |                                   |
|        |          |              | feature_con_mx.py                                                                                                    |                    |             |                         | # +\$c |                                                                                                    |                          |                            |                                  |                                   |
|        |          |              | liendell each ear au                                                                                                    |                    |             |                         | # CIC  |                                                                                                    |                          |                            |                                  |                                   |
|        |          |              | Kendall_rank_corr.py                                                                                                    |                    |             | 20                      | тіске  | rs = [ cincur                                                                                                   | , DUGCEUK , DNDEL        | <u> </u>                   |                                  |                                   |
|        |          |              | plot_n_reatures.py                                                                                                    |                    |             |                         |        |                                                                                                    |                          |                            |                                  |                                   |
|        | Ру       | thon         | Console ×                                                                                                    |                    |             |                         |        |                                                                                                    |                          |                            |                                  |                                   |
|        | ¢        | =            |                                                                                                    |                    |             |                         |        |                                                                                                    |                          |                            |                                  |                                   |
|        |          | -            | Local export path / working di                                                                                                    | irectory is a      | as foll     | lows: C:\               | Users  | \btier\Pycharm                                                                                                  | Projects\crypto\Ou       | itput\\                    |                                  |                                   |
|        |          |              | Initialising S3 session                                                                                                    |                    |             |                         |        |                                                                                                    |                          |                            |                                  |                                   |
|        |          | -            | ETHEUR                                                                                                    |                    |             |                         |        |                                                                                                    |                          |                            |                                  |                                   |
|        | *        | 6            | FEATURE                                                                                                    | IMPORTANCE         | TICKE       | R                       |        |                                                                                                    |                          |                            |                                  |                                   |
|        | <b>.</b> |              | 16 close dir                                                                                                    | 0.004927           | ETHEU       | JR                      |        |                                                                                                    |                          |                            |                                  |                                   |
|        | ÷,       | O            | 7 taker buy base asset vol                                                                                                    | 0.027921           | FTHE        | IR                      |        |                                                                                                    |                          |                            |                                  |                                   |
|        | +        |              | 8 taker buy quote asset vol                                                                                                    | 0 028209           | ETHEI       | IR                      |        |                                                                                                    |                          |                            |                                  |                                   |
|        |          |              | 6 trades                                                                                                    | 0.028203           | ETHEL       | ID                      |        |                                                                                                    |                          |                            |                                  |                                   |
|        |          |              |                                                                                                    | 0.025024           | ETHEL       | ID                      |        |                                                                                                    |                          |                            |                                  |                                   |
|        |          |              |                                                                                                    | 0.030034           | ETHE        |                         |        |                                                                                                    |                          |                            |                                  |                                   |
|        |          |              | guote_asset_vor                                                                                                    | 0.030943           | CTHEC       |                         |        |                                                                                                    |                          |                            |                                  |                                   |
|        |          |              | 2 10W                                                                                                    | 0.040007           | ETHEL       | JR<br>                  |        |                                                                                                    |                          |                            |                                  |                                   |
|        |          |              | 3 close                                                                                                    | 0.059815           | ETHEL       | JR                      |        |                                                                                                    |                          |                            |                                  |                                   |
|        |          |              | o open                                                                                                    | 0.071551           | ETHEL       | JR                      |        |                                                                                                    |                          |                            |                                  |                                   |
|        |          |              | 10 sma_20                                                                                                    | 0.071642           | ETHEL       | JR                      |        |                                                                                                    |                          |                            |                                  |                                   |
|        |          |              | 13 sma_200                                                                                                    | 0.074491           | ETHEL       | JR                      |        |                                                                                                    |                          |                            |                                  |                                   |
|        |          |              | 12 sma_100                                                                                                    | 0.076339           | ETHEL       | JR                      |        |                                                                                                    |                          |                            |                                  |                                   |
|        |          |              | 14 sma_300                                                                                                    | 0.077633           | ETHEL       | JR                      |        |                                                                                                    |                          |                            |                                  |                                   |
|        |          |              | 15 close_tm1                                                                                                    | 0.078445           | ETHEL       | JR                      |        |                                                                                                    |                          |                            |                                  |                                   |
|        |          |              | 9 sma_10                                                                                                    | 0.084396           | ETHEL       | JR                      |        |                                                                                                    |                          |                            |                                  |                                   |
| ure    |          |              | 1 high                                                                                                    | 0.100598           | ETHEL       | JR                      |        |                                                                                                    |                          |                            |                                  |                                   |
| rud    |          |              | 11 sma 50                                                                                                    | 0.102226           | ETHEL       | JR                      |        |                                                                                                    |                          |                            |                                  |                                   |
| 7: St  |          |              | Finished processing to <u>53</u> -C:\                                                                                                    | Users\btier        | Pychar      | mProject                | s\cry  | pto\Output\\et                                                                                                  | heur random for fe       | ature sel.csv              |                                  |                                   |
|        |          |              | Finished processing to S3 -C:                                                                                                    | Users\btier        | Pychar      | mProject                | s\crvi | pto\Output\\et                                                                                                  | heur random for fe       | ature sel final            | CSV                              |                                   |
|        |          |              | DOGEEUR                                                                                                    |                    |             | - Juli                  |        | part of the second second second second second second second second second second second second second second s |                          |                            |                                  |                                   |
| tes    |          |              |                                                                                                    |                    |             |                         |        |                                                                                                    |                          |                            |                                  |                                   |
| VOL    |          |              |                                                                                                    |                    |             |                         |        |                                                                                                    |                          |                            |                                  |                                   |
| 100    |          |              |                                                                                                    |                    |             |                         |        |                                                                                                    |                          |                            |                                  |                                   |

• As you can see at the end, the selected features are sent to AWS S3, and are then queried back during the following analyses. Please see below AWS S3 screenshot:

| Amazon S3 > crypto-data-msc > results/ > batch/                                                                    |                                                                                             |
|----------------------------------------------------------------------------------------------------|---------------------------------------------------------------------------------------------|
| batch/                                                                                                    |                                                                                             |
| Objects Properties                                                                                                 |                                                                                             |
| Objects (12)<br>Objects are the fundamental entities stored in Amazon S3. You can use Amazon S3 inventory 🕑 to get | t a list of all objects in your bucket. For others to access your objects, you'll need to a |
| C     □     Copy S3 URI     □     Copy URL     ⊡     Download     Open       Q     Find objects by prefix          | ☐ Delete Actions ▼ Create folder IP                                                         |
| □ Name ▼                                                                                                    | Type                                                                                        |
| etheur_random_for_feature_sel.csv                                                                                  | csv August 14, 2021, 23:21:52 (UTC+01:00)                                                   |
| etheur_random_for_feature_sel_final.csv                                                                            | csv August 14, 2021, 23:21:52 (UTC+01:00)                                                   |
| test_df2.csv                                                                                                    | csv August 14, 2021, 16:05:15 (UTC+01:00)                                                   |
| test_df.csv                                                                                                    | csv August 14, 2021, 14:35:24 (UTC+01:00)                                                   |
| bnbeur_random_for_feature_sel.csv                                                                                  | csv August 7, 2021, 13:51:58 (UTC+01:00)                                                    |
| bnbeur_random_for_feature_sel_final.csv                                                                            | csv August 7, 2021, 13:51:58 (UTC+01:00)                                                    |
| dogeeur_random_for_feature_sel.csv                                                                                 | csv August 7, 2021, 13:48:27 (UTC+01:00)                                                    |
| dogeeur_random_for_feature_sel_final.csv                                                                           | csv August 7, 2021, 13:48:27 (UTC+01:00)                                                    |

#### **3.4 Batch Grid Search:**

As discussed in the technical report, grid search is used to find the final parameters which are to be used. Grid search scripts are located in the following location for each batch model (runs for all 3 alt-coins):

- crypto\Scripts\Prediction\Batch\Classification\Production:
  - o classf\_grid\_search\_decision\_tree.py
  - o classf\_grid\_search\_log\_reg.py
  - o classf\_grid\_search\_random\_for.py

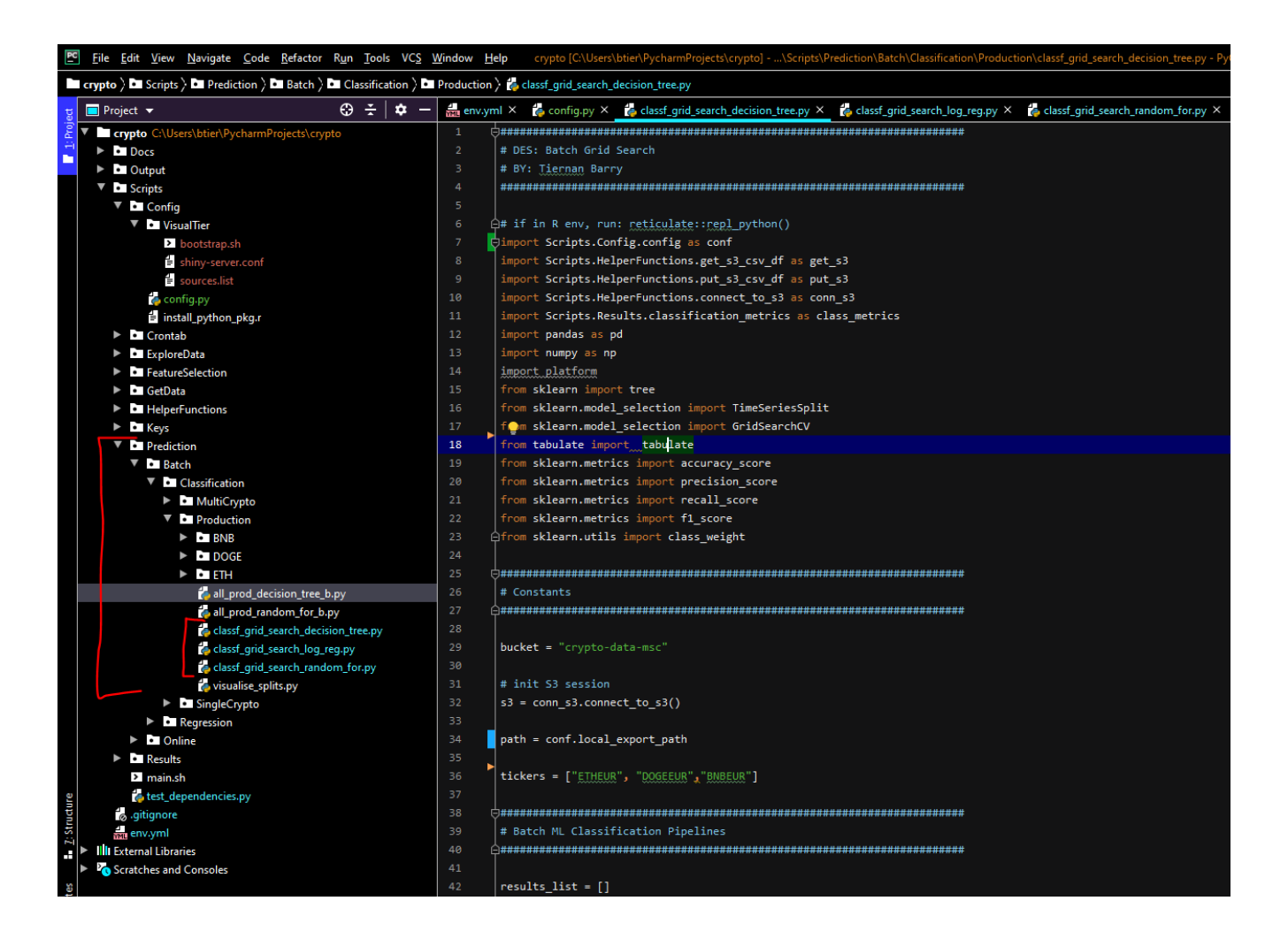

• For each script, once they have completed (can take significant time, 10+ hours in the case of classf\_grid\_search\_log\_reg.py), the results will be loaded into the AWS S3 buckets, which are then visualised through the Visual Tier. Below is a snippet of the code running, with time series splitting and print outs:

| 🔲 Project 👻                                                                                                    |                                                                                          | €                                    |                                              | env.yn                                                   | yml × 🐇 config.py × [ 🎄 classf_grid_search_decision_tree.py × 🛔 classf_grid_search_log_reg.py × 🎁 classf_grid_search_random_for.py ×                                        |
|----------------------------------------------------------------------------------------------------|------------------------------------------------------------------------------------------|--------------------------------------|----------------------------------------------|----------------------------------------------------------|----------------------------------------------------------------------------------------------------|
| Corpus     Config     Di Config     Di Config     Di Contab     Di ExploreDat     Di FeatureSele     Di GetDat     Di HelperFund     Di Keys     Vi Prediction     Vi Di Rediction     Vi Di Class     Vi Di Class     Vi Di Class     Vi Di Class | )<br>ction<br>tions<br>iffication<br>MultiCrypto<br>science                              |                                      |                                              | 40 (41)<br>42 43<br>44 45<br>46 47<br>48 49<br>50 51 [5] | <pre>results_list = [] ticker_pred = [] model_tech = [] best_criteria_list = [] best_splitters_list = [] df_list = []</pre>                                                 |
| × •                                                                                                    | RNR                                                                                      |                                      |                                              | 160                                                      |                                                                                                    |
| ▶                                                                                                    | DOGE                                                                                     |                                      |                                              |                                                          |                                                                                                    |
| Python Console $	imes$                                                                                                    |                                                                                          |                                      |                                              |                                                          |                                                                                                    |
| G ⇒ … dr_<br>iii Local expor<br>⇒ Initialisin<br>⇒ O ETHEUR<br>⇒ O TRAIN: [<br>1 (2881 818<br>[ 153 56                                                                                                    | t path / worki<br>g 53 session<br>0 1<br>04 2553]<br>18 14456]<br>56 2936]]<br>precision | metrics                              | 5)<br>ry is as fo<br>4111 114112<br>f1-score | llows: C:\(<br>114113] Ti<br>support                     | \Users\btier\PycharmProjects\crypto\Output\\<br>TEST: [114114 114115 114116 228224 228225 228226]                                                                           |
| -1.<br>0.<br>1.<br>accurac<br>macro av<br>weighted av<br>0.737076406<br>Best Criter                                                                                                    | 0 0.07<br>0 0.88<br>0 0.15<br>y<br>g 0.37<br>g 0.77<br>7196551<br>ion: estrony           | 0.02<br>0.83<br>0.34<br>0.40<br>0.74 | 0.03<br>0.86<br>0.20<br>0.74<br>0.36<br>0.75 | 7813<br>97555<br>8745<br>114113<br>114113<br>114113      |                                                                                                    |
| Best Criter<br>Best Max De<br>Best Splitt<br>{'ccp_alpha<br>TRAIN: [                                                                                                    | 1001: entropy<br>pth: 5<br>er: best<br>': 0.0, 'class<br>0 1                             | _weight': -<br>2 22                  | {-1: 5.1016<br>8224 228225                   | 6309012875<br>228226] TI                                 | 55, 0: 0.3848130462932988, 1: 4.870422535211268}, 'criterion': 'entropy', 'max_depth': 5, 'max_features': None, 'max_l<br>TEST: [228227 228228 228229 342337 342338 342339] |

• Results output to S3:

| mazon S3 > crypto-data-msc > results/ > batch/ > grid_search/                                                                                                    |                          |                                                                                                    |
|----------------------------------------------------------------------------------------------------|--------------------------|----------------------------------------------------------------------------------------------------|
| grid_search/                                                                                                    |                          |                                                                                                    |
| Objects Properties                                                                                                    |                          |                                                                                                    |
| Objects (3)         Objects are the fundamental entities stored in Amazon S3. You can use Amazon S3 inv         C       C         C       C         Opy S3 URI       Copy URL         W       Download         Q       Find objects by prefix | entory 🚺 to get a list o | f all objects in your bucket. For others to access your objects, you'll need to explicitly g Delete Actions  Create folder Upload |
| □ Name ▲                                                                                                    | Туре                     | ▼ Last modified                                                                                                    |
| grid_search_decision_tree.csv                                                                                                    | CSV                      | August 8, 2021, 17:40:03 (UTC+01:00)                                                                                              |
| grid_search_logistic_reg.csv                                                                                                    | CSV                      | August 9, 2021, 11:56:42 (UTC+01:00)                                                                                              |
|                                                                                                    |                          |                                                                                                    |

#### 3.5 Batch Machine Learning:

For each alt-coin, 1 batch machine learning script is developed for all 3 models under the following files. Within each file, a batch decision tree, logistic regression and random forest was developed.

- crypto\Scripts\Prediction\Batch\Classification\Production:
  - o \BNB\bnb\_batch\_pipeline.py
  - o \DOGE\ doge\_batch\_pipeline.py
  - $\circ \ \ETH\eth\_batch\_pipeline.py$
- As each of these scripts run, some results are printed out as follows, while the final results are also sent to AWS S3. Final results also feed into the Visual Tier from AWS S3.

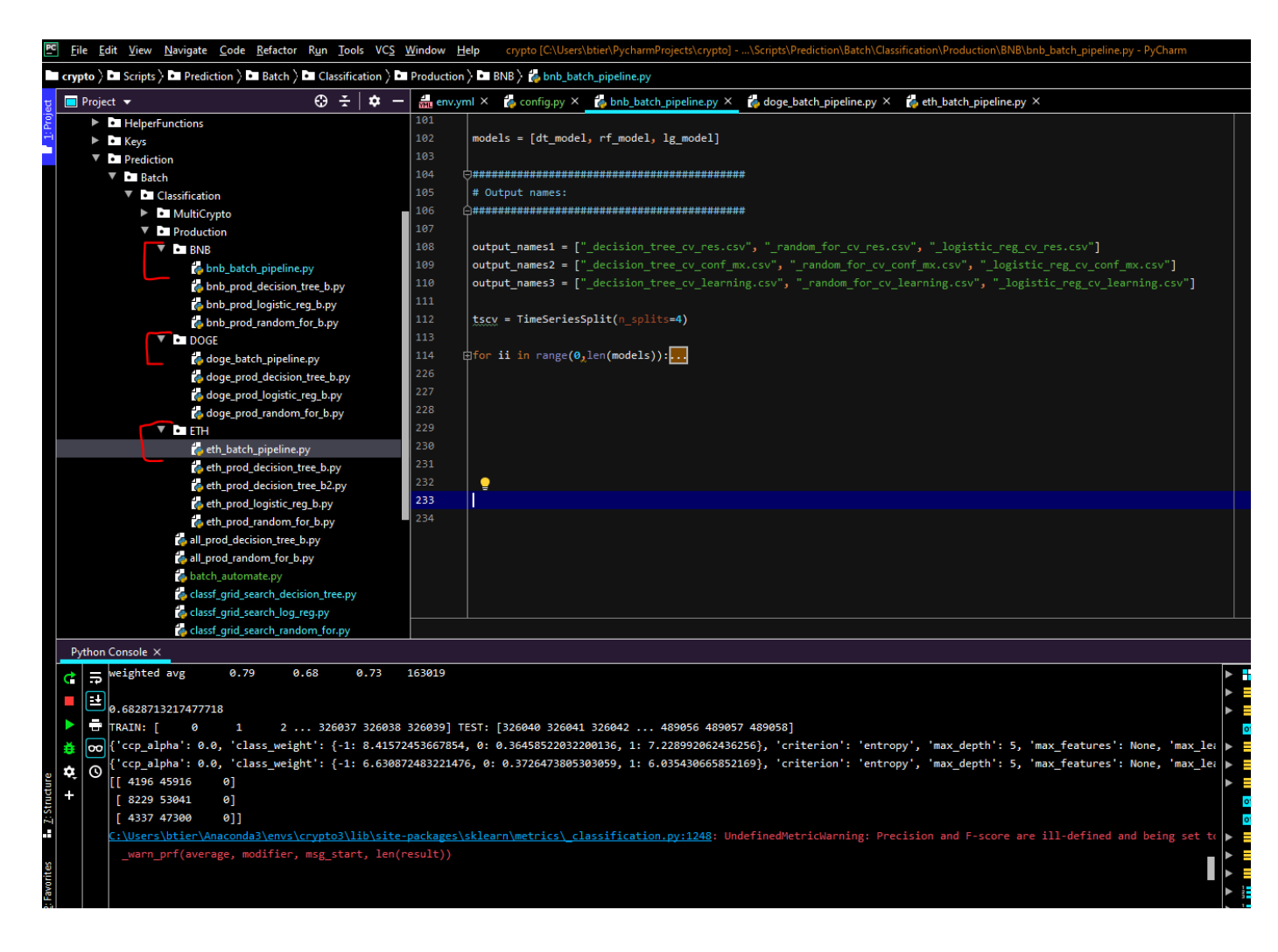

| Amazon S3 > crypto-data-msc > results/ > batch/ > pipelines/                                                                                                    |                                                                                               |  |  |  |  |  |  |  |
|----------------------------------------------------------------------------------------------------|-----------------------------------------------------------------------------------------------|--|--|--|--|--|--|--|
| pipelines/                                                                                                    |                                                                                               |  |  |  |  |  |  |  |
| Objects Properties                                                                                                    |                                                                                               |  |  |  |  |  |  |  |
| <b>Objects</b> (54)<br>Objects are the fundamental entities stored in Amazon S3. You can use <b>Amazon S3 inventory</b> 🔀 to get a list of a                                                                                                    | ill objects in your bucket. For others to access your objects, you'll need to explicitly gran |  |  |  |  |  |  |  |
| C 🖸 Copy S3 URI 🗇 Copy URL 🕑 Download Open 🖸                                                                                                    | Delete Actions  Create folder Upload                                                          |  |  |  |  |  |  |  |
| <b>Q</b> Find objects by prefix                                                                                                    |                                                                                               |  |  |  |  |  |  |  |
| Name V                                                                                                    | Type                                                                                          |  |  |  |  |  |  |  |
| bnbeur_class_bal_decision_tree_cv_conf_mx.csv                                                                                                    | csv August 14, 2021, 22:55:05 (UTC+01:00)                                                     |  |  |  |  |  |  |  |
| bnbeur_class_bal_decision_tree_cv_learning.csv                                                                                                    | csv August 14, 2021, 22:55:05 (UTC+01:00)                                                     |  |  |  |  |  |  |  |
| bnbeur_class_bal_decision_tree_cv_res.csv                                                                                                    | csv August 14, 2021, 22:55:05 (UTC+01:00)                                                     |  |  |  |  |  |  |  |
| etheur_no_class_bal_logistic_reg_cv_conf_mx.csv                                                                                                    | csv August 10, 2021, 16:14:13 (UTC+01:00)                                                     |  |  |  |  |  |  |  |
| etheur_no_class_bal_logistic_reg_cv_learning.csv                                                                                                    | csv August 10, 2021, 16:14:13 (UTC+01:00)                                                     |  |  |  |  |  |  |  |
| etheur_no_class_bal_logistic_reg_cv_res.csv                                                                                                    | csv August 10, 2021, 16:14:13 (UTC+01:00)                                                     |  |  |  |  |  |  |  |
| etheur_class_bal_logistic_reg_cv_conf_mx.csv                                                                                                    | csv August 10, 2021, 16:13:51 (UTC+01:00)                                                     |  |  |  |  |  |  |  |
| etheur_class_bal_logistic_reg_cv_learning.csv                                                                                                    | csv August 10, 2021, 16:13:51 (UTC+01:00)                                                     |  |  |  |  |  |  |  |
| The second second secon |                                                                                               |  |  |  |  |  |  |  |

#### **3.6 Online Machine Learning:**

Likewise, a script for running online learning models is developed for each alt-coin under the following paths, and as shown in following screenshot:

- crypto\Scripts\Prediction\Online\Classification\Production:
  - $\circ \ \BNB\bnb_online_pipeline.py$
  - o \DOGE\doge\_online\_pipeline.py
  - o \ETH\eth\_online\_pipeline.py

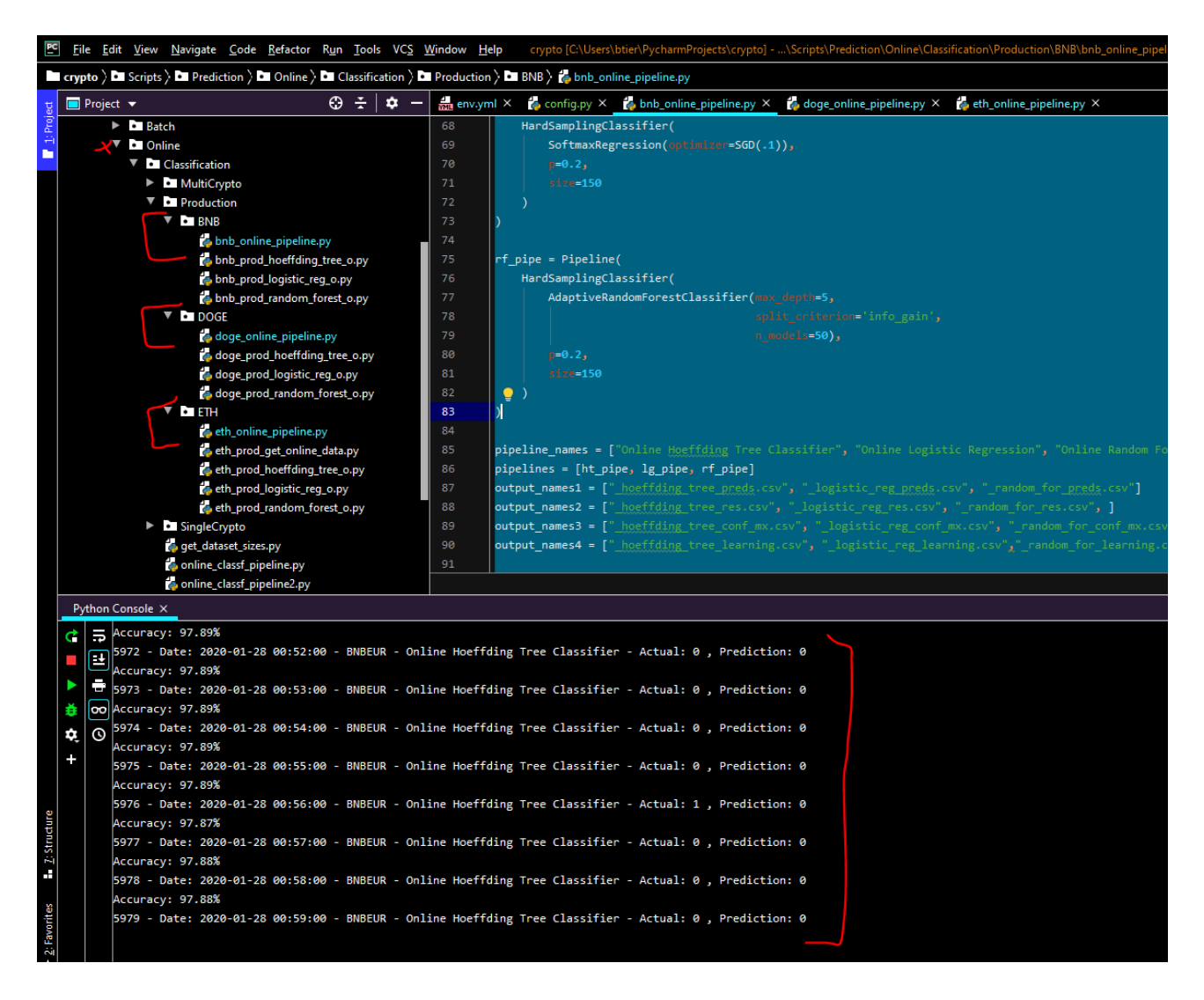

• As can be seen in above example of BinanceCoin, the online learning is running and predicting at each time step (1-minute) and printing to console. Once it is done, the results export to AWS S3:

| Amazon S3 > crypto-data-msc > results/ > online/ > pipelines/                                       |                                     |                                                                                       |
|----------------------------------------------------------------------------------------------------|-------------------------------------|---------------------------------------------------------------------------------------|
| pipelines/                                                                                          |                                     |                                                                                       |
| Objects Properties                                                                                  |                                     |                                                                                       |
| Objects (36)<br>Objects are the fundamental entities stored in Amazon S3. You can use Amazon S3 inv | rentory 🔀 to get a list of all objr | ects in your bucket. For others to access your objects, you'll need to explicitly gra |
| C     Image: Copy S3 URI     Image: Copy URL     Image: Copy URL       Q     Find objects by prefix | Open 🛛 Dele                         | Actions  Create folder  Upload                                                        |
| Name                                                                                                | ⊽ Type ⊽                            | Last modified                                                                         |
| etheur_random_for_learning.csv                                                                      | CSV                                 | August 10, 2021, 20:07:06 (UTC+01:00)                                                 |
| etheur_random_for_conf_mx.csv                                                                       | CSV                                 | August 10, 2021, 20:07:04 (UTC+01:00)                                                 |
| etheur_random_for_res.csv                                                                           | CSV                                 | August 10, 2021, 20:07:03 (UTC+01:00)                                                 |
| etheur_random_for_preds.csv                                                                         | CSV                                 | August 10, 2021, 20:06:47 (UTC+01:00)                                                 |
| bnbeur_random_for_learning.csv                                                                      | CSV                                 | August 10, 2021, 20:02:31 (UTC+01:00)                                                 |
| bnbeur_random_for_conf_mx.csv                                                                       | CSV                                 | August 10, 2021, 20:02:29 (UTC+01:00)                                                 |
| bnbeur_random_for_res.csv                                                                           | CSV                                 | August 10, 2021, 20:02:28 (UTC+01:00)                                                 |
| bnbeur_random_for_preds.csv                                                                         | CSV                                 | August 10, 2021, 20:02:13 (UTC+01:00)                                                 |

# **4** Visual Tier Configuration:

As discussed in the technical report, this is hosted on an Amazon EC2 cloud instance. Please note the following:

• To access the Visual Tier dashboard, you only need to open the following URL link to see the results (this is now kept running until grading is complete):

http://ec2-3-236-15-25.compute-1.amazonaws.com:3838/crypto/

• The source code is in the below R script, and looks as follows: crypto/Scripts/Results/Shiny/crypto/app.r

|   | R File Edit Code View Plots Session Build Debug Profile Tools Help                                     |
|---|----------------------------------------------------------------------------------------------------|
|   | V V V V V V V V V V V V V V V V V V V                                                                  |
| Í | 🗈 app.r 🗴 🕙 Untitled1* 🗴 🔊 concept_drift_aggregate.r* 🗴 🔊 Untitled3* 🗴 🚱 Untitled4* 🗴 🖻 Untitled6* 🗴 🔮 |
|   | - 🗲 🔿 L 🚈 L 🚍 L 🔍 🏸 📲 🔤                                                                                |
|   | 1 • <i>###################################</i>                                                         |
|   | 2 # DES: Shiny dashboard for Msc                                                                       |
|   | 3 # restart shiny: <u>sudo systemati</u> restart shiny-server                                          |
|   | 4 # BY: <u>Tiernan</u> Barry                                                                           |
|   | 5 • <i>###################################</i>                                                         |
|   | 6                                                                                                    |
|   | 7 library("aws.s3")                                                                                    |
|   | 8 library("shiny")                                                                                     |
|   | 9 library("zoo")                                                                                       |
|   | 10 library("shinydashboard")                                                                           |
|   | 11 library("dashboardthemes")                                                                          |
|   | 12 library("tidyverse")                                                                                |
|   | 13 library("utils")                                                                                    |
|   | 14 library("plotly")                                                                                   |
|   | 15 library("DT")                                                                                       |
|   | 16 library("corrplot")                                                                                 |
|   | 17 library("ggcorrplot")                                                                               |
|   | 18 library("grDevices")                                                                                |
|   | 19 library("stats")                                                                                    |
|   | 20 source("/home/rstudio/Analytics/crypto/Scripts/HelperFunctions/GetAWSS3Bucket.r")                   |
|   | 21                                                                                                    |
|   | 22 • ##################################                                                                |
|   | 23 # Define 01                                                                                         |
|   | 24 • ###################################                                                               |
|   |                                                                                                    |
|   | 26 > DefineUserInterface <- function(){                                                                |
|   | 531                                                                                                    |
|   | 532 * ###################################                                                              |
|   | 535 # Define Server                                                                                    |
|   | 534 * ###################################                                                              |
|   | 555<br>F36 DefineServer ( function/input output)(FFF)                                                  |
|   | 227 Defineserver <- function(input, output) {                                                          |
|   | 2375                                                                                                   |
|   | 2370° ####################################                                                             |
|   | 2377 # Launen upp                                                                                      |
|   | 2378 * <del>###################################</del>                                                  |
|   |                                                                                                    |

← → C A Not secure | ec2-3-236-15-25.compute-1.amazonaws.com:8787

• To access the RStudio login, go to below link (password is needed, please reach out for details):

http://ec2-3-236-15-25.compute-1.amazonaws.com:8787/

- However, for completeness, this section will also outline the required steps taken to set up an AWS EC2 instance, and also to install R and RStudio.
- Note: if required and/or easier, please reach out for gaining user access to the exact EC2 instances used in this project, and to avoid setting everything up from scratch. These currently need my AWS credentials to get the SSH address and keys.

#### 4.1 Setting up and SSH into an AWS EC2 instance:

• Log into AWS management Console (or sign up first)

| •        |                                   |                | Q Search for services | features, marketplace products, and d | locs [Alt+5]                  |
|----------|-----------------------------------|----------------|-----------------------|---------------------------------------|-------------------------------|
| <u> </u> |                                   |                |                       |                                       |                               |
|          | <b>C N A</b>                      |                |                       |                                       |                               |
| AW       | S Manageme                        | ent Co         | nsole                 |                                       |                               |
|          | -                                 |                |                       |                                       |                               |
| AWS s    | services                          |                |                       |                                       |                               |
|          |                                   |                |                       |                                       |                               |
| ▼ Rec    | ently visited services            |                |                       |                                       |                               |
|          | S3                                | CloudWatch     | 4                     | Billing                               |                               |
| ۲        | EC2                               | DynamoDB       | <b>=</b>              | Resource Groups & Tag Editor          |                               |
| ۲        | Lambda                            | CloudFormation | on 🛈                  | IAM                                   |                               |
| ▼ All    | services                          |                |                       |                                       |                               |
| ۲        | Compute                           | 💥 Developer To | ols 💮                 | Machine Learning                      | 🚡 AWS Cost Management         |
|          | EC2                               | CodeStar       |                       | Amazon SageMaker                      | AWS Cost Explorer             |
|          | Lightsail 🗹                       | CodeCommit     |                       | Amazon Augmented Al                   | AWS Budgets                   |
|          | Lambda                            | CodeArtifact   |                       | Amazon CodeGuru                       | AWS Marketplace Subscriptions |
|          | Batch                             | CodeBuild      |                       | Amazon DevOps Guru                    | AWS Application Cost Profiler |
|          | Elastic Beanstalk                 | CodeDeploy     |                       | Amazon Comprehend                     | 🗔 Front-end Web & Mobile      |
|          | Servertess Application Repository | CodePipeline   |                       | Amazon Forecast                       | AWS Amplify                   |
|          | Awb Outposts                      | CIOUGA         |                       | Amazon Fraud Detector                 |                               |

- Click into EC2, and click Launch Instance
- Choose AMI: Ubuntu Server 20.04 LTS (HVM), SSD Volume Type
- Instance type: t.2 large
- Next: Configure Instance (skip)
- Add storage: 16GB of Elastic Block Storage (EBS).
- Configure Security Group:
  - Create and apply new security group as follows:
  - Apply 3838 port to be available to all IP addresses (this allows anyone to open the Visual Tier dashboard)

Inbound rules for sg-067c830f5eff605a7 (Selected security groups: sg-067c830f5eff605a7)

| Туре ()         | Protocol (j) | Port Range (j) | Source (j)      |
|-----------------|--------------|----------------|-----------------|
| НТТР            | ТСР          | 80             | 86.40.55.206/32 |
| SSH             | TCP          | 22             | 86.40.55.206/32 |
| Custom TCP Rule | TCP          | 8787           | 86.40.55.206/32 |
| Custom TCP Rule | TCP          | 3838           | 0.0.0/0         |
| Custom TCP Rule | TCP          | 3838           | ::/0            |
| RDP             | TCP          | 3389           | 86.40.55.206/32 |

- I suggest allows custom IP addresses (ie. only your own) for other ports (ie RStudio, SSH, etc) as shown above.
- Review and launch
- Create new or use existing key pair:

 $\circ$  Ensure you save the path as we need this to SSH into EC2

| Select an existing key pair or create a new key pair                                                                                                    | × |
|----------------------------------------------------------------------------------------------------|---|
| A key pair consists of a <b>public key</b> that AWS stores, and a <b>private key file</b> that you store. Together, they<br>allow you to connect to your instance securely. For Windows AMIs, the private key file is required to<br>obtain the password used to log into your instance. For Linux AMIs, the private key file allows you to<br>securely SSH into your instance. | у |
| Note: The selected key pair will be added to the set of keys authorized for this instance. Learn more                                                                                                    |   |
| about removing existing key pairs from a public AMI.                                                                                                    |   |
| Choose an existing key pair 🗸                                                                                                    |   |
| Select a key pair                                                                                                    |   |
| tbarry_msc_key 🗸                                                                                                    |   |
| □ I acknowledge that I have access to the corresponding private key file, and that without this file, I won't be able to log into my instance.                                                                                                    |   |
|                                                                                                    |   |
| Cancel Launch instances                                                                                                    |   |
| 0.000/2                                                                                                    | _ |

- Now, we need to SSH into the server.
- Navigate to EC2 instance console to get the IP address

| Instances (2/5) info         Q. Filter instances         Name       V       Instance ID       Instance state       V       Instance type       Status check         data_persistent_tier_python_server       i-02f7031eaa4700ea4       O       Stopped       QQ       t2.large       -         rstudio_server       i-0d666cf5f2c594beb       O       Stopped       QQ       t2.medium       -         python_server       i-06f4a3c80cf997aba       O       Stopped       QQ       t2.medium       -         r-shiny-server       i-001565ee2ec75ef39       O       Stopped       QQ       t2.large       -         visual_tier_rstudio_server       i-0a304250b1d5c44a4       O       Running       QQ       t2.large       -                                                                                                    | ⊘ Su  | ⊘ Successfully started i-0a304250b1d5c44a4 |                     |                         |                          |  |  |  |  |  |  |
|----------------------------------------------------------------------------------------------------|-------|--------------------------------------------|---------------------|-------------------------|--------------------------|--|--|--|--|--|--|
| Q Filter instances         ■ Name       ▼ Instance ID       Instance state       ▼ Instance type       ▼ Status check         ✓ data_persistent_tier_python_server       i-02f7031eaa4700ea4       ⊖ Stopped       QQ       t2.large       -         □ rstudio_server       i-0dd66cf5f2c594beb       ⊖ Stopped       QQ       t2.medium       -         □ python_server       i-06f4e3c80cf997aba       ⊖ Stopped       QQ       t2.medium       -         □ r-shiny-server       i-001565ee2ec75ef39       ⊖ Stopped       QQ       t2.large       -         ✓ visual_tier_rstudio_server       i-0a304250b1d5c44a4       ⊙ Running       QQ       t2.large       -                                                                                                    | Insta | ances (2/5) Info                           |                     |                         |                          |  |  |  |  |  |  |
| Name       Vame       Instance ID       Instance state       Instance type       Status check         data_persistent_tier_python_server       i-02f7031eaa4700ea4       Stopped       QQ       t2.large       -         rstudio_server       i-0dd66cf5f2c594beb       Stopped       QQ       t2.medium       -         python_server       i-06f4e3c80cf997aba       Stopped       QQ       t2.medium       -         r-shiny-server       i-001565ee2ec75ef39       Stopped       QQ       t2.large       -         visual_tier_rstudio_server       i-0a304250b1d5c44a4       Q Running       QQ       t2.large       -                                                                                                    | Q     | Filter instances                           |                     |                         |                          |  |  |  |  |  |  |
| ✓       data_persistent_tier_python_server       i-02f7031eaa4700ea4       ⊙       Stopped       QQ       t2.large       -         □       rstudio_server       i-0dd66cf5f2c594beb       ⊙       Stopped       QQ       t2.medium       -         □       python_server       i-06f4e3c80cf997aba       ⊙       Stopped       QQ       t2.medium       -         □       r-shiny-server       i-001565ee2ec75ef39       ⊙       Stopped       QQ       t2.large       -         ✓       visual_tier_rstudio_server       i-0a304250b1d5c44a4       ⊙       Running       QQ       t2.large       -                                                                                                    |       | Name                                       |                     | Instance state 🗢 Instan | ce type 🛛 🗸 Status check |  |  |  |  |  |  |
| Image: server       i-0dd66cf5f2c594beb       Image: Stopped       Image: QII and Image: Comparison of Comparison of Compariso |       | data_persistent_tier_python_server         | i-02f7031eaa4700ea4 | ⊖ Stopped ⊕⊖ t2.lar     | je –                     |  |  |  |  |  |  |
| □       python_server       i-06f4e3c80cf997aba       ⊙ Stopped       QQ       t2.medium       -         □       r-shiny-server       i-001565ee2ec75ef39       ⊙ Stopped       QQ       t2.large       -         ☑       visual_tier_rstudio_server       i-0a304250b1d5c44a4       ⊙ Running       QQ       t2.large       -         ✓                                                                                                    |       | rstudio_server                             | i-0dd66cf5f2c594beb | ⊖ Stopped ⊕Q t2.me      | dium –                   |  |  |  |  |  |  |
| □       r-shiny-server       i-001565ee2ec75ef39       ⊙ Stopped @Q       t2.large       -         ☑       visual_tier_rstudio_server       i-0a304250b1d5c44a4       ⊙ Running @Q       t2.large       -         ✓       ✓       ✓       ✓       ✓       ✓       ✓       ✓                                                                                                    |       | python_server                              | i-06f4e3c80cf997aba | ⊖ Stopped ⊕Q t2.me      | dium –                   |  |  |  |  |  |  |
| ✓     visual_tier_rstudio_server     i-0a304250b1d5c44a4     ⊘ Running     QQ     t2.large     -                                                                                                    |       | r-shiny-server                             | i-001565ee2ec75ef39 | ⊖ Stopped ⊕⊖ t2.larg    | je –                     |  |  |  |  |  |  |
| 4                                                                                                    |       | visual_tier_rstudio_server                 | i-0a304250b1d5c44a4 | ⊘ Running ⊕Q t2.larg    | je –                     |  |  |  |  |  |  |
|                                                                                                    | 4     |                                            |                     |                         |                          |  |  |  |  |  |  |
|                                                                                                    |       |                                            |                     |                         |                          |  |  |  |  |  |  |

• By clicking into the instance ID of the visual tier, we can now see the following, and can copy the IP address which has just been generated:

| Instance summary for i-0a304250b1d5c44a4 (visual_tier_rstu<br>Updated less than a minute ago  | idio_server) Info                                                                                                    | C Connect Inst                                                                                                    |
|-----------------------------------------------------------------------------------------------|----------------------------------------------------------------------------------------------------|----------------------------------------------------------------------------------------------------|
| Instance ID<br><b>D</b> i-0a304250b1d5c44a4 (visual_tier_rstudio_server)<br>IPv6 address<br>- | Public IPv4 address           3.238.179.27   open address       Image: Comparison of the second second s | Private IPv4 addresses<br>Private IPv4 addresses<br>It I 173 73 73 73 73<br>itic IPv4 DNS copied<br>C ec2-3-238-179-27.compute-1.amazonaws.com   open add |
| Private IPv4 DNS<br>Dip-172-31-72-239.ec2.internal<br>VPC ID<br>Dip-6c9f6911                  | Instance type<br>t2.large<br>AWS Compute Optimizer finding<br>@Opt-in to AWS Compute Optimizer for recommendations.   Learn more [2]                                                                                                    | Elastic IP addresses<br>-<br>IAM Role                                                                                                    |
| Subnet ID  Subnet-b055c9be 🖸                                                                  |                                                                                                    |                                                                                                    |

• With the IP address and the key pair saved, we can now SSH into the EC2 instance using a command as below:

ssh -i .\Scripts\Keys\tbarry\_msc\_key.pem ubuntu@ec2-3-236-15-25.compute-1.amazonaws.com

• Click yes when prompted, and you will be logged in as follows:

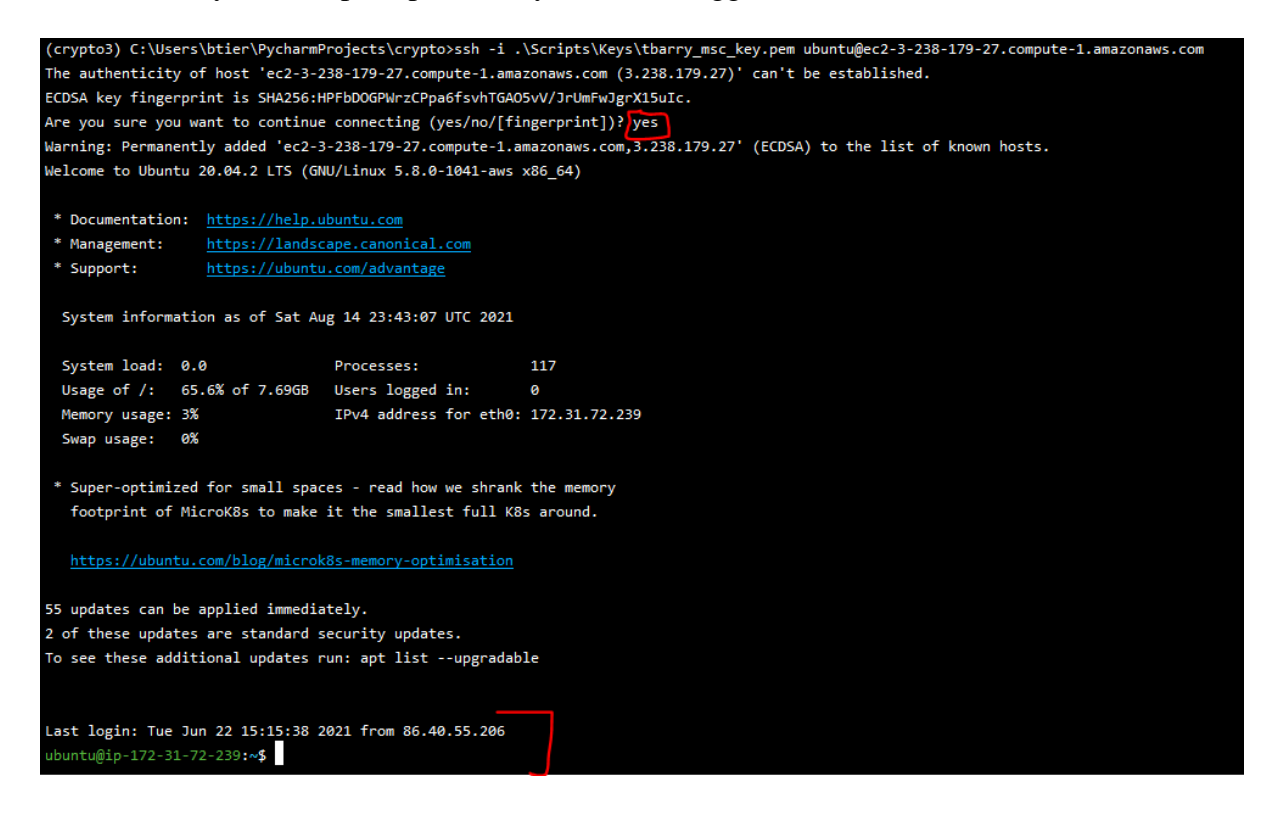

#### 4.2 Installing R and RStudio onto Ubuntu AWS EC2

Following this very useful guide, R and RStudio can be installed (Zwitch, 2013). A few slight adjustments are made to ensure latest versions are available (crypto\Docs\rserver\_install.txt):

# notes for R studio install # source: https://www.r-bloggers.com/2013/04/instructions-for-installing-using-ron-amazon-ec2/ sudo useradd rstudio sudo mkdir /home/rstudio sudo passwd rstudio sudo chmod -R 0777 /home/rstudio #Update all files from the default state sudo apt-get update sudo apt-get upgrade #Add CRAN mirror to custom sources.list file using vi sudo vi /etc/apt/sources.list.d/sources.list #Add following line (or your favorite CRAN mirror) deb http://lib.stat.cmu.edu/R/CRAN/bin/linux/ubuntu precise/ #Update files to use CRAN mirror #Don't worry about error message sudo apt-get update #Install latest version of R #Install without verification

sudo apt-get install r-base

#Install in order to use RCurl & XML
sudo apt-get install libcurl4-openssl-dev
sudo apt-get install libxml2-dev

#Install a few background files
sudo apt-get install gdebi-core
sudo apt-get install libapparmor1

#Change to a writeable directory
#Download & Install RStudio Server
cd /tmp

```
wget https://download2.rstudio.org/server/bionic/amd64/rstudio-server-1.4.1106-
amd64.deb
sudo gdebi rstudio-server-1.4.1106-amd64.deb
# run in terminal for packages
```

```
# https://stackoverflow.com/questions/55855898/installing-aws-s3-r-package
sudo apt-get install -y build-essential libssl-dev libxml2-dev libcurl4-openssl-
dev
```

```
# restart shiny service
sudo systemctl restart shiny-server
```

• Once RStudio is installed, we can log into RStudio through a web browser using the IP address, followed by the RStudio port of 8787.

| 110,7,002-3-230-13-23,0011,010-1,011,010,07,077 |
|-------------------------------------------------|
|-------------------------------------------------|

|                                              | Sign in to RStudio                                                     |
|----------------------------------------------|------------------------------------------------------------------------|
| Username:                                    |                                                                        |
| rsudio                                       |                                                                        |
| Password:                                    |                                                                        |
| [                                            |                                                                        |
| Stay sig<br>You will auton<br>of inactivity. | ned in when browser closes<br>natically be signed out after 60 minutes |
|                                              |                                                                        |

#### 4.3 Get code onto server (clone from Github)

- Code was managed through Github in a private repo. Please request access to repository if needed to clone the code into the Visual Tier.
- Once logged into RStudio, you can use the terminal plugin on the bottom left to run linux commands.
- Create an Analytics folder: cd ~ mkdir Analytics

| rstudio@ip | -172-31-72-239:~\$ | ls |
|------------|--------------------|----|
| Analytics  | R                  |    |

• Clone Github repository (access needs to be granted)

```
rstudio@ip-172-31-72-239:~/Analytics/crypto$ ls -1
total 20
drwxr-xr-x 2 rstudio rstudio 4096 Jun 22 20:34 Docs
drwxr-xr-x 4 rstudio rstudio 4096 Jun 22 14:05 Input
drwxr-xr-x 2 rstudio rstudio 4096 Jul 17 11:52 Output
drwxr-xr-x 11 rstudio rstudio 4096 Aug 15 00:16 Scripts
-rw-r--r-- 1 rstudio rstudio 2612 Aug 15 00:16 env.yml
rstudio@ip-172-31-72-239:~/Analytics/crypto$
```

#### 4.4 Installing and Configuring Shiny service

The Shiny service needs to be configured to enable Shiny apps to be published to the web. This is done by configuring the following file as follows:

- /etc/shiny-server/shiny-server.conf
- Change the default settings to the ones provided below (run as, site dir).

• Save and ensure it is correct in server:

```
rstudio@ip-172-31-72-239:~/Analytics/crypto$ cat /etc/shiny-server/shiny-server.conf
# Instruct Shiny Server to run applications as the user "shiny"
run_as :HOME_USER: rstudio;
# Define a server that listens on port 3838
server {
  listen 3838;
  # Define a location at the base URL
 location / {
    # Host the directory of Shiny Apps stored in this directory
    #site dir /srv/shiny-server;
    site_dir /home/rstudio/Analytics/crypto/Scripts/Results/Shiny;
    # Log all Shiny output to files in this directory
   log_dir /var/log/shiny-server;
   # When a user visits the base URL rather than a particular application,
    # an index of the applications available in this directory will be shown.
   directory_index on;
3
rstudio@ip-172-31-72-239:~/Analytics/crypto$
```

#### 4.5 Install R Packages:

Once logged into an R session, the following packages must be installed first in the R console:

```
install.packages('curl')
install.packages('httr')
install.packages('xml2')
```

Then, the following packages are needed to be installed (using the above command in R) launch the web-app:

```
install.packages("aws.s3")
install.packages("shiny") # install shiny R package now
install.packages("zoo")
install.packages("shinydashboard")
install.packages("dashboardthemes")
install.packages("tidyverse")
library("utils") # should be installed already – can skip this
install.packages("plotly")
install.packages("DT")
install.packages("corrplot")
install.packages("ggcorrplot")
install.packages("grDevices")
```

library("stats") # should be installed already - can skip this

#### 4.6 Launch Visual Tier Dashboard (Shiny App):

• First, from the command line, restart the Shiny Service:

sudo systemctl restart shiny-server

• Now, we can navigate to the Web App from a browser by changing the port to 3838 as follows:

http://ec2-3-238-179-27.compute-1.amazonaws.com:3838/

← → C A Not secure | ec2-3-238-179-27.compute-1.amazonaws.com:3838

# Index of /

- crypto/
- Now, we can click on 'crypto' to open the app and complete the URL link:

http://ec2-3-238-179-27.compute-1.amazonaws.com:3838/crypto/

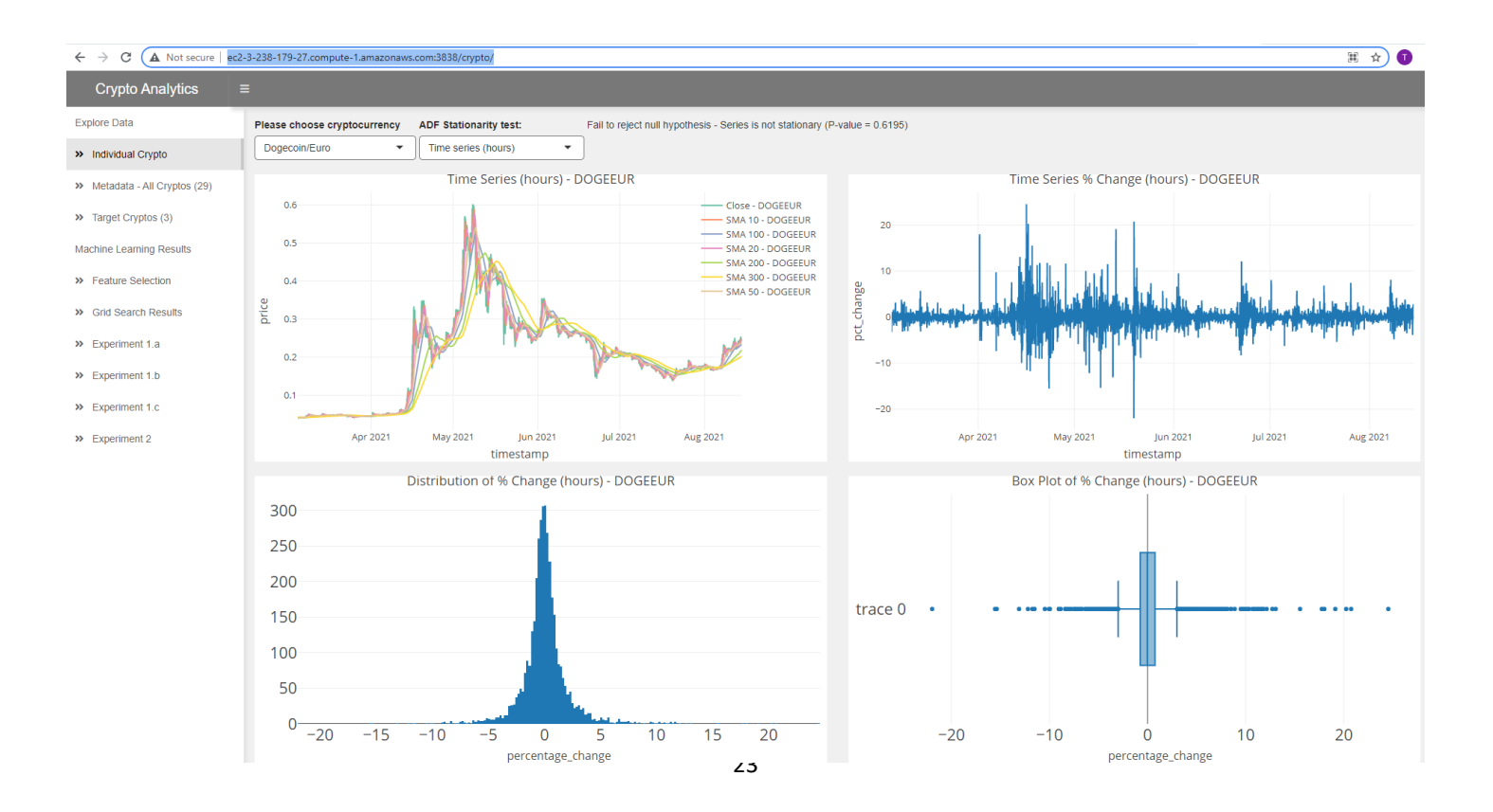

# **5** Data Persistent Tier Configuration:

Likewise, this is also hosted on an Amazon EC2 cloud instance, and combines a number of AWS Services as discussed here. Similar to the Visual Tier, please reach out if access credentials are required for logging into the exact instance, or AWS account (due to the large number of steps, etc). The following AWS Services need to be configured (useful Youtube video here: (TotalCloud, 2020)):

- AWS EC2
- AWS CloudFormation
- AWS Dynamo DB
- Apply Tag to AWS EC2 instance

#### 5.1 Create a new EC2 Ubuntu Instance:

- Follow same steps as 4.1.
- Log into the EC2 instance

| Insta | Inces (1/5) Info                   |   |                     |                |          |               |          |                     |
|-------|------------------------------------|---|---------------------|----------------|----------|---------------|----------|---------------------|
| Q     | Filter instances                   |   |                     |                |          |               |          |                     |
|       | Name                               | ▼ | Instance ID         | Instance state | $\nabla$ | Instance type | $\nabla$ | Status check        |
| ~     | data_persistent_tier_python_server |   | i-02f7031eaa4700ea4 | ⊖ Stopped      | €Q       | t2.large      |          | -                   |
|       | rstudio_server                     |   | i-0dd66cf5f2c594beb | ⊖ Stopped      | €Q       | t2.medium     |          | -                   |
|       | python_server                      |   | i-06f4e3c80cf997aba | ⊖ Stopped      | ⊛Q       | t2.medium     |          | -                   |
|       | r-shiny-server                     |   | i-001565ee2ec75ef39 | ⊖ Stopped      | ⊛Q       | t2.large      |          | -                   |
|       | visual_tier_rstudio_server         |   | i-0a304250b1d5c44a4 | ⊘ Running      | ⊛Q       | t2.large      |          | ⊘ 2/2 checks passed |
| C     |                                    |   |                     |                |          |               |          |                     |

#### 5.2 Create CloudFormation template:

- Create Stack
- Using the below S3 URL, load the instance scheduler template:

https://s3.amazonaws.com/solutions-reference/aws-instance-scheduler/latest/instance-scheduler.template

| oudFormation > Stacks > Create | e stack                                                                                                    |  |  |  |  |  |  |  |  |
|--------------------------------|----------------------------------------------------------------------------------------------------|--|--|--|--|--|--|--|--|
| ecify template                 | Create stack                                                                                                    |  |  |  |  |  |  |  |  |
| o 2<br>ecify stack details     | Prerequisite - Prepare template                                                                                                    |  |  |  |  |  |  |  |  |
| p 3                            | Prepare template<br>Every stack is based on a template. A template is a JSON or YAML file that contains configuration information about the AWS resources you want to include in the stack.       |  |  |  |  |  |  |  |  |
| ifigure stack options          | Template is ready     Use a sample template     Create template in Designer                                                                                                    |  |  |  |  |  |  |  |  |
| iew                            | Specify template A template is a JSON or YAML file that describes your stack's resources and properties. Template source Selecting a template generates an Amazon 53 URL where it will be stored. |  |  |  |  |  |  |  |  |
|                                | Amazon S3 URL     Upload a template file                                                                                                    |  |  |  |  |  |  |  |  |
| Г                              | Amazon S3 URL                                                                                                    |  |  |  |  |  |  |  |  |
|                                | https://s3.amazonaws.com/solutions-reference/aws-instance-scheduler/latest/instance-scheduler.template                                                                                            |  |  |  |  |  |  |  |  |
|                                | Amazon S3 template URL                                                                                                    |  |  |  |  |  |  |  |  |
|                                | S3 URL: https://s3.amazonaws.com/solutions-reference/aws-instance-scheduler/latest/instance-scheduler.template                                                                                    |  |  |  |  |  |  |  |  |
| L L                            | Cancel Next                                                                                                    |  |  |  |  |  |  |  |  |

- Apply a stack name, RServerScheduler is used in this case
- The following parameters are applied when setting up:

| RServerScheduler                               |                       |
|------------------------------------------------|-----------------------|
| Stack info Events Resources Outputs Parameters | Template Change se    |
| Parameters (17) Q. Search parameters           |                       |
| Key 🔺                                          | Value                 |
| CreateRdsSnapshot                              | No                    |
| CrossAccountRoles                              | -                     |
| DefaultTimezone                                | UTC                   |
| LogRetentionDays                               | 30                    |
| MemorySize                                     | 128                   |
| Regions                                        | -                     |
| ScheduleLambdaAccount                          | Yes                   |
| ScheduleRdsClusters                            | No                    |
| ScheduledServices                              | EC2                   |
| SchedulerFrequency                             | 2                     |
| SchedulingActive                               | Yes                   |
| SendAnonymousData                              | Yes                   |
| StartedTags                                    | started_schedule=true |
| StoppedTags                                    | stopped_schedule=true |
| TagName                                        | Schedule              |
| Trace                                          | No                    |
| UseCloudWatchMetrics                           | No                    |

| CloudFormation > Stacks > RServerSchedule                                                                         |                                                                                                    |                                                                  |
|----------------------------------------------------------------------------------------------------|----------------------------------------------------------------------------------------------------|------------------------------------------------------------------|
| 🗉 Stacks (1)                                                                                                    | Overview                                                                                                    |                                                                  |
| Q Filter by stack name                                                                                            | Stack ID<br>arn:aws:cloudformation:us-east-1:251279128345:stack/RServerScheduler/0099fb60-a437-11eb-97ee-127c6c2                                                | Description<br>(SO0030) - aws-instance-scheduler, version v1.3.3 |
| Active V < 1 >                                                                                                    | Status O UPDATE_COMPLETE                                                                                                    | Status reason<br>-                                               |
| RServerscheduter         ●           2021-04-23 14:23:49 UTC+0100         ●           Ø UPDATE_COMPLETE         ● | Root stack<br>-                                                                                                    | Parent stack<br>-                                                |
|                                                                                                    | Created time<br>2021-04-23 14:23:49 UTC+0100<br>Updated time<br>2021-04-23 21:22:50 UTC+0100                                                                    | Deleted time<br>-                                                |
|                                                                                                    | Drift status<br>O NOT_CHECKED                                                                                                    | Last drift check time<br>-                                       |
|                                                                                                    | Termination protection<br>Disabled                                                                                                    | IAM role<br>-                                                    |
|                                                                                                    | Tags (1)         Stack-level tags will apply to all supported resources in your stack. You can add up to 200 unique tags for each stack.         Q. Search tags |                                                                  |
|                                                                                                    | Key 🔺 Valu                                                                                                    | le                                                               |
|                                                                                                    | env prod                                                                                                    | 1                                                                |

• Once Stack is created, open the following config table:

| CloudFormation > Stacks > RServerSo                  | cheduler                                |                                                |                      |                     |
|------------------------------------------------------|-----------------------------------------|------------------------------------------------|----------------------|---------------------|
| ⊡ Stacks (2) C                                       | RServerScheduler                        |                                                |                      |                     |
| Q Filter by stack name                               | Stack info Events Resource              | S Outputs Parameters T                         | emplate Change sets  |                     |
| Active View nested                                   | Resources (16)                          |                                                |                      |                     |
| test 2021-08-15 12:32:46 UTC+0100 CREATE_IN_PROGRESS | Q Search resources                      |                                                |                      |                     |
| RServerScheduler                                     | Logical ID                              | Physical ID                                    | Type 🗢               | Status 🗢 Sta        |
| Ø UPDATE_COMPLETE                                    | ConfigTable                             | RServerScheduler-ConfigTable-<br>1DC9BLEDZYRXL | AWS::DynamoDB::Table | ⊘ CREATE_COMPLETE - |
|                                                      | EC2DynamoDBPolicy                       | RServ-EC2D-HWWISGWERGE5                        | AWS::IAM::Policy     | ⊘ CREATE_COMPLETE - |
|                                                      | InstanceSchedulerEncryptionKey          | 66663c17-7993-46e7-994e-<br>23b41d6bba12 🖸     | AWS::KMS::Key        | ⊘ CREATE_COMPLETE - |
|                                                      | InstanceSchedulerEncryptionKeyAli<br>as | alias/instance-scheduler-encryption-<br>key    | AWS::KMS::Alias      | ⊘ CREATE_COMPLETE - |

### 5.3 Create Schedule in Dynamo DB:

• Open the following page:

| Сг | eate table Delete table            | RSe  | erverScheduler      | -ConfigTable-1D    | C9BLEDZYRX       | L Close     |                  |         |                     |
|----|------------------------------------|------|---------------------|--------------------|------------------|-------------|------------------|---------|---------------------|
| Q  | Filter by table name               | Ov   | verview Items       | Metrics Alar       | ns Capacity      | Indexes     | Global Tables    | Backups | Contributor Insight |
| Ch | noose a table gr   Actions         | Сг   | eate item Act       | ions 🗸             |                  |             |                  |         |                     |
|    | Name                               | Scar | n: [Table] RServerS | cheduler-ConfigTab | le-1DC9BLEDZYR   | X           |                  |         |                     |
|    | RServerScheduler-ConfigTable-1DC9E | Sc   | an 🗸 [Tabl          | e] RServerSchedule | r-ConfigTable-1D | C9BLEDZYR   | RXL: type, name  |         | <b>~</b> ^          |
|    | RServerScheduler-MaintenanceWindc  |      | € Add               | filter             | -                |             |                  |         |                     |
|    | RServerScheduler-StateTable-Q00DG  |      | Start s             | earch              |                  |             |                  |         |                     |
|    | test-ConfigTable-54B33X0FS7Z9      |      |                     |                    |                  |             |                  |         |                     |
|    | test-MaintenanceWindowTable-Z6KG   |      | type 🛈 🔺            | name               | Ŧ                | descriptio  | n                |         |                     |
|    | test-StateTable-OGZGDGS3NDAP       |      | config              | scheduler          |                  |             |                  |         |                     |
|    |                                    |      | period              | first-monday-in-q  | larter           | Every first | monday of each q | uarter  |                     |
|    |                                    |      | period              | friday-time        |                  | Friday tim  | e                |         |                     |
|    |                                    |      | period              | office-hours       |                  | Office hou  | irs              |         |                     |
|    | I                                  |      | period              | r-daily-schedule   |                  | R Server D  | aily             |         |                     |
|    |                                    |      | period              | saturday-time      |                  | Saturday t  | ime              |         |                     |
|    |                                    |      | period              | test1              |                  | test time   |                  |         |                     |
|    |                                    |      | period              | weekends           |                  | Days in we  | eekend           |         |                     |
|    |                                    |      | period              | working-days       |                  | Working d   | ays              |         |                     |
|    |                                    |      | schedule            | rserver-schedule   |                  | RServer S   | chedule          |         |                     |
|    | L                                  |      | schedule            | rserver-schedule-  | est              | RServer S   | chedule test     |         |                     |

Here, we need to create the above files (use/edit example templates provided):
 O Period:

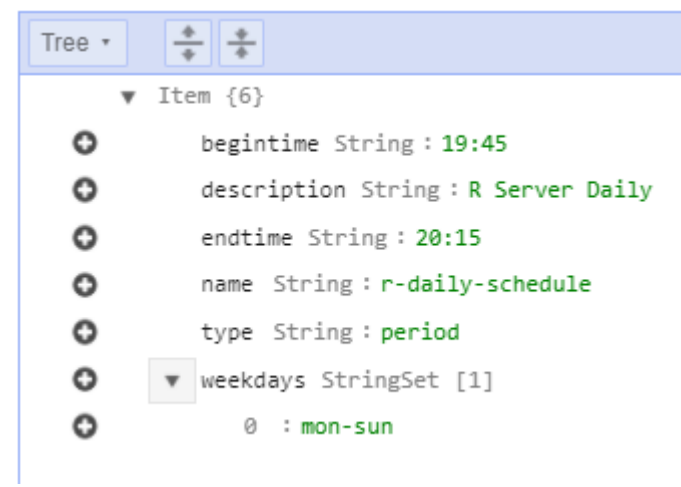

 $\circ$  Schedule:

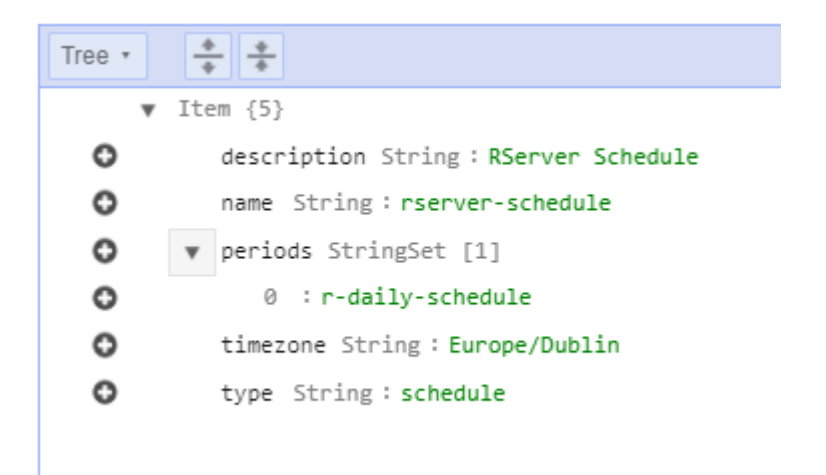

#### 5.4 Apply Instance Scheduling tag to EC2 instance:

• Go to EC2 dashboard and open the EC2 tags as follows:

| stance summary for i-02f7031eaa4700ea4 (data_persister<br>dated less than a minute ago | nt_tier_python_server) info                                          |
|----------------------------------------------------------------------------------------|----------------------------------------------------------------------|
| stance ID                                                                              | Public IPv4 address                                                  |
| i-02f7031eaa4700ea4 (data_persistent_tier_python_server)                               | -                                                                    |
| /6 address                                                                             | Instance state                                                       |
|                                                                                        | ⊖ Stopped                                                            |
| ivate IPv4 DNS                                                                         | Instance type                                                        |
| ] ip-172-31-13-246.ec2.internal                                                        | t2.large                                                             |
| PC ID                                                                                  | AWS Compute Optimizer finding                                        |
| 🛿 vpc-6c9f6911 🔀                                                                       | ③Opt-in to AWS Compute Optimizer for recommendations.   Learn more 🗹 |
| bnet ID                                                                                |                                                                      |
| 🕽 subnet-bcac76da 🔼                                                                    |                                                                      |
|                                                                                        |                                                                      |
| etails Security Networking Storage Status checks                                       | Monitoring Tags                                                      |
| etails     Security     Networking     Storage     Status checks       Tags            | Monitoring Tags                                                      |
| etails Security Networking Storage Status checks Tags Q                                | Monitoring Tags                                                      |
| etails Security Networking Storage Status checks Tags Q Key                            | Monitoring Tags<br>Value                                             |
| Atails     Security     Networking     Storage     Status checks       Tags            | Monitoring Tags                                                      |
| Security     Networking     Storage     Status checks       Tags                       | Monitoring Tags                                                      |

• Apply the Key/Value of the scheduler which was created in previous steps:

| fanage tags Info<br>tag is a custom label that you assig | jn to an AWS re | source. You can use tags to help organize and i | identify y | our instances. |
|----------------------------------------------------------|-----------------|-------------------------------------------------|------------|----------------|
| ey                                                       |                 | Value - optional                                |            |                |
| Q Schedule                                               | ×               | Q rserver-schedule                              | ×          | Remove         |
| Q Name                                                   | ×               | Q data_persistent_tier_python_set               | ×          | Remove         |
| Q stopped_schedule                                       | ×               | Q, true                                         | ×          | Remove         |

- This is now scheduled to launch at the defined times.
- More information on Aws instance scheduling can be found here (Amazon, 2020)

#### 5.5 Cron-Job configuration:

- Similar to the Visual tier, the code is managed using Github to replicate the code.
- Once the code is available in the Data Persistent Tier under the Analytics directory, we then schedule a shell script to run using cron.

| ubuntu@ip-172-31-13-246:~ <b>\$ pwd</b>              |
|------------------------------------------------------|
| /home/ubuntu                                         |
| ubuntu@ip-172-31-13-246:~\$ cd Analytics/            |
| ubuntu@ip-172-31-13-246:~/Analytics\$ ls             |
| crypto                                               |
| ubuntu@ip-172-31-13-246:~/Analytics\$ cd crypto/     |
| ubuntu@ip-172-31-13-246:~/Analytics/crypto\$ ls -1   |
| total 20                                             |
| drwxrwxr-x 2 ubuntu ubuntu 4096 Jun 22 19:27 Docs    |
| drwxrwxr-x 4 ubuntu ubuntu 4096 May 12 13:53 Input   |
| drwxrwxr-x 2 ubuntu ubuntu 4096 Aug 9 19:04 Output   |
| drwxrwxr-x 10 ubuntu ubuntu 4096 Aug 9 12:58 Scripts |
| -rw-rw-r 1 ubuntu ubuntu 1828 May 12 13:53 env.yml   |
| ubuntu@ip-172-31-13-246:~/Analytics/crypto\$         |
|                                                      |

• Cron job config:

```
ubuntu@ip-172-31-13-246:~/Analytics/crypto$ sudo crontab -1
# Edit this file to introduce tasks to be run by cron.
#
# Each task to run has to be defined through a single line
# indicating with different fields when the task will be run
# and what command to run for the task
# To define the time you can provide concrete values for
# minute (m), hour (h), day of month (dom), month (mon),
# and day of week (dow) or use '*' in these fields (for 'any').
#
# Notice that tasks will be started based on the cron's system
# daemon's notion of time and timezones.
#
# Output of the crontab jobs (including errors) is sent through
# email to the user the crontab file belongs to (unless redirected).
#
# For example, you can run a backup of all your user accounts
# at 5 a.m every week with:
# 0 5 * * 1 tar -zcf /var/backups/home.tgz /home/
#
# For more information see the manual pages of crontab(5) and cron(8)
# m h dom mon dow
                     command
50 18 * * * /home/ubuntu/Analytics/crypto/Scripts/main.sh
```

- As seen above, there is 1 shell script which runs at 18:50 system time.
- Therefore, once the instance is launched automatically using AWS instance scheduling, 5 minutes later the above cron job kicks off and collects and loads latest data to S3.
- The shell script is as follows, and is provided in the code:

| ubuntu@ip-172-31-13-246:~/Analytics/crypto/Scripts\$ cat main.sh                                                           |
|----------------------------------------------------------------------------------------------------|
| #!/bin/sh                                                                                                    |
|                                                                                                    |
|                                                                                                    |
| # DES: Shell script to be ran via cronjob for automating project                                                           |
| # BY: Tiernan Barry                                                                                                    |
|                                                                                                    |
|                                                                                                    |
| # set WD as Output in crypto folder                                                                                        |
| cd /home/ubuntu/Analytics/crypto                                                                                           |
| ***************************************                                                                                    |
| # Get data                                                                                                    |
|                                                                                                    |
|                                                                                                    |
| # get API data                                                                                                    |
| PYTHONPATH=\$(pwd) python3 /home/ubuntu/Analytics/crypto/Scripts/GetData/GetBinanceData/get_binance_data.py                |
| PYTHONPATH=%(pwd) python3 /home/ubuntu/Analytics/crypto/Scripts/GetData/GetBinanceData/put_binance_data_s3.py              |
| PYTHONPATH=\$(pwd) python3 /home/ubuntu/Analytics/crypto/Scripts/GetData/GetBinanceData/get_daily_prices.py                |
| PYTHONPATH=\$(pwd) python3 /home/ubuntu/Analytics/crypto/Scripts/GetData/GetBinanceData/get_combined_dataset.py            |
| PYTHONPATH=\$(pwd) python3 /home/ubuntu/Analytics/crypto/Scripts/ExploreData/Classification/get_multiclass_data.py         |
| *****                                                                                                    |
| # Explore data                                                                                                    |
|                                                                                                    |
|                                                                                                    |
| # metadata                                                                                                    |
| PYTHONPATH=\$(pwd) python3 /home/ubuntu/Analytics/crypto/Scripts/ExploreData/Metadata/get_metadata_table.py                |
| PYTHONPATH=\$(pwd) python3 /home/ubuntu/Analytics/crypto/Scripts/ExploreData/Metadata/get_metadata_table2.py               |
| <pre>PYTHONPATH=\$(pwd) python3 /home/ubuntu/Analytics/crypto/Scripts/ExploreData/Metadata/analyse_metadata_table.py</pre> |
| # correlation matrices                                                                                                    |
| <pre>PYTHONPATH=\$(pwd) python3 /home/ubuntu/Analytics/crypto/Scripts/ExploreData/correlation_matrix.py</pre>              |
|                                                                                                    |
| # Deploy ML                                                                                                    |
|                                                                                                    |
|                                                                                                    |
| # Batch:                                                                                                    |
| <pre># PYTHONPATH=\$(pwd) python3 /home/ubuntu/Analytics/crypto/Scripts/ExploreData/correlation_matrix.py</pre>            |

- This runs every day, ensuring a live, voluminous dataset.
- More information on using the linux Cron service found here (Mehra, 2017)

## **6** References

- Amazon. (2020). AWS Instance Scheduler. Retrieved from https://docs.aws.amazon.com/: https://docs.aws.amazon.com/solutions/latest/instance-scheduler/security.html
- Anaconda. (2021). *Managing environments Creating an environment from an environment.yml file*. Retrieved from https://conda.io/projects/conda/en/latest/userguide/tasks/manage-environments.html#creating-an-environment-from-anenvironment-yml-file
- Mehra, A. (2017). *The Ultimate Crontab Cheatsheet*. Retrieved from https://devhints.io/: https://www.codementor.io/@akul08/the-ultimate-crontab-cheatsheet-5op0f7o4r
- TotalCloud. (2020). AWS Instance Scheduler | Step by Step tutorial to Start and Stop EC2 and RDS Instances. Retrieved from https://www.youtube.com/watch?v=oooxZsz0hS4
- Zwitch, R. (2013). *Instructions for Installing & Using R on Amazon EC2*. Retrieved from https://www.r-bloggers.com/2013/04/instructions-for-installing-using-r-on-amazon-ec2/